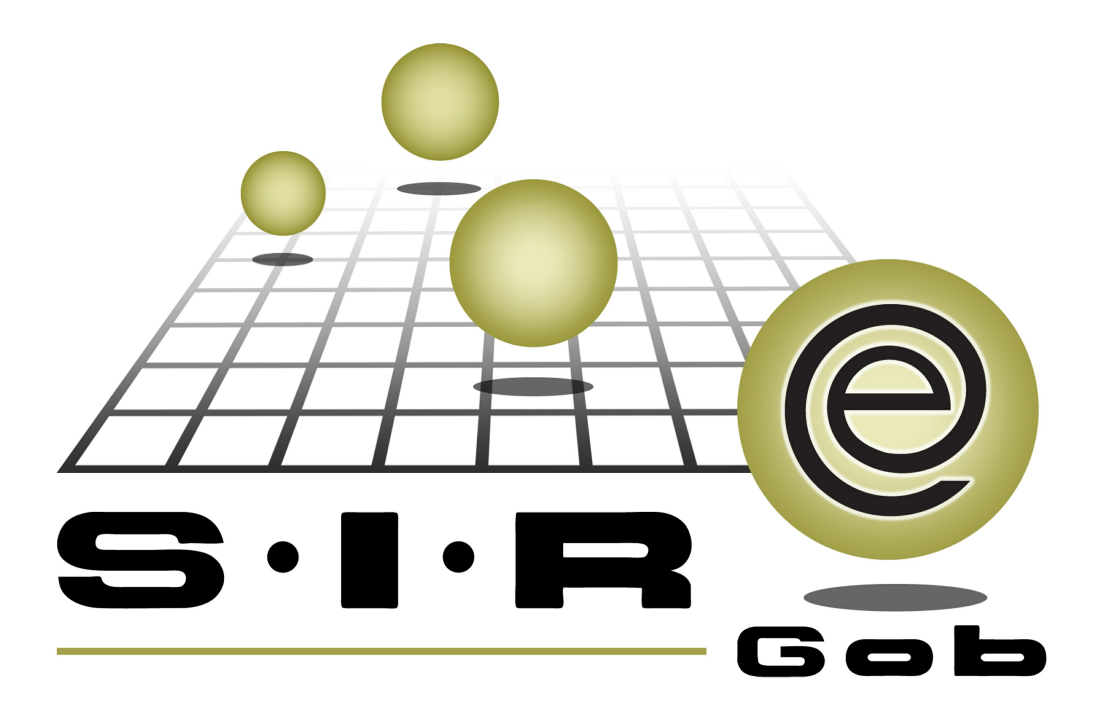

# Guía rápida de procesos SIAFEV 2.0

### **GRP SIAFEV 2.0** Plataforma Integral de Gestión Gubernamental

El presente documento tiene por objetivo apoyar en el conocimiento de SIAFEV 2.0 en cada uno de sus subproductos y módulos, por lo tanto algunas recomendaciones y explicaciones se reiteran o repiten en cada apartado, consideramos este documento para ser estudiado por capítulo o bien como referencia de cada módulo.

## Tabla de contenidos

| 1 | . Mantenimiento de códigos contables en catálogos operativos                              |
|---|-------------------------------------------------------------------------------------------|
|   | 1.1. Catálogo de Proveedores · · · · · · · · · · · · · · · · · · ·                        |
|   | 1.2. Catálogo de Deudores · · · · · · · · · · · · · · · · · · ·                           |
|   | 1.3. Cuentas bancarias · · · · · · · · · · · · · · · · · · ·                              |
|   | 1.4. Catálogo de Contribuyentes · · · · · · · · · · · · · · · · · · ·                     |
|   | 1.5. Conceptos de notas de crédito · · · · · · · · · · · · · · · · · · ·                  |
|   | 1.6. Catálogo de retenciones · · · · · · · · · · · · · · · · · · ·                        |
|   | 1.7. Catálogo de conceptos de ingreso y egreso · · · · · · · · · · · · · · · · · · ·      |
|   | 1.8. Catálogo de conceptos de cargo y abono bancario · · · · · · · · · · · · · · · · · 35 |
|   |                                                                                           |

### 1. Mantenimiento de códigos contables en catálogos operativos

Descripción: Es el mantenimiento en los diferentes módulos de conceptos o catálogos que se relacionan a un código contable.

#### 1.1. Catálogo de Proveedores

Para acceder al catálogo de "Proveedores", el usuario deberá posicionarse en la pantalla principal de la Plataforma para seguir la ruta que se indica a continuación:

🧼 Procedimientos » Proveedores » Catálogo de proveedores.

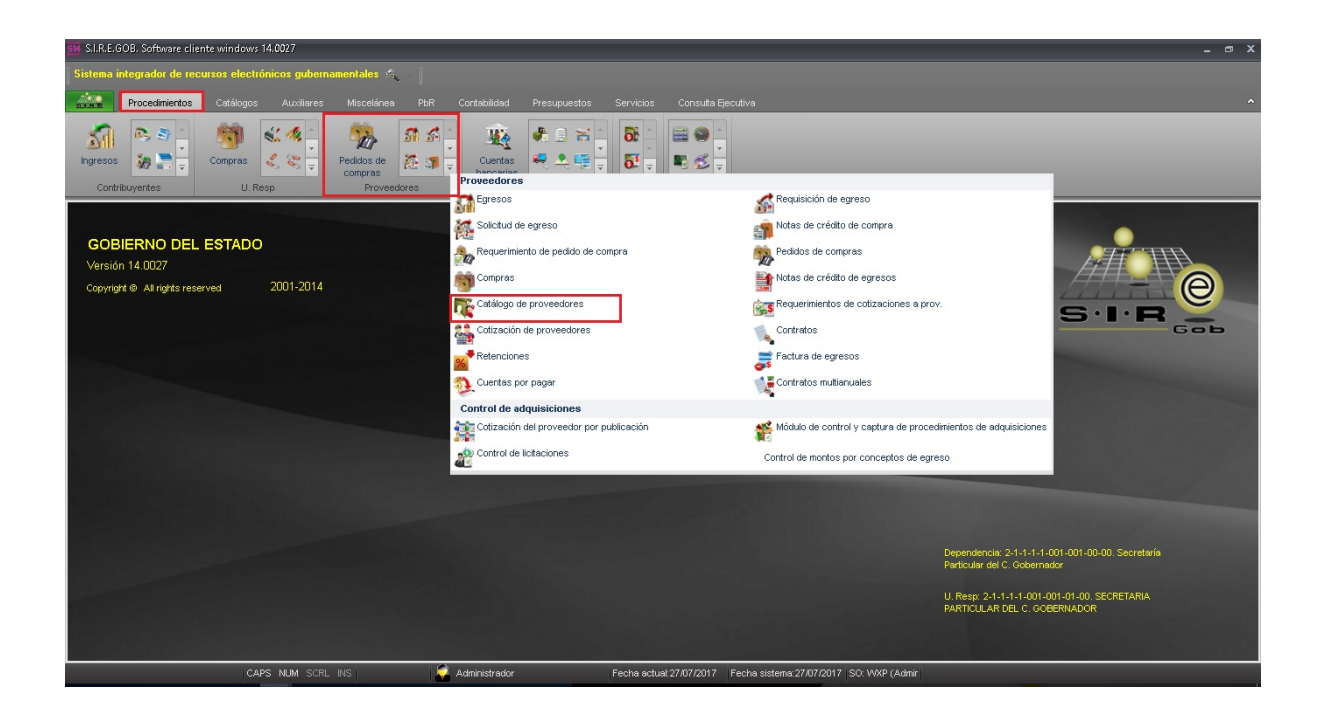

Al dar clic en la opción anterior la plataforma desplegará la pantalla "Listado de proveedores", la cual contiene los registros del Ente Público. Para mostrar la ventana "Catálogo de proveedores" se dará clic en el botón "Edición", como se muestra en la siguiente imagen:

| <u>514</u> Listado de prov                                                                                                    | 📴 Listado de proveedores - SLR.E.GOB, Software cliente windows 14.0027 📃 💦 🗸 🖉                            |               |           |                         |                |                                       |               |                      |                       |                    |
|----------------------------------------------------------------------------------------------------|----------------------------------------------------------------------------------------------------|---------------|-----------|-------------------------|----------------|---------------------------------------|---------------|----------------------|-----------------------|--------------------|
| Sistema integrad                                                                                                    | Sistema integrador de recursos electrónicos gubernamentales 🐔                                             |               |           |                         |                |                                       |               |                      |                       |                    |
| Proce                                                                                                    | Procedimientos Catálogus Auxiliares Miscelánea PBR Contabilidad Presupuestos Servicios Consulta Ejecutiva |               |           |                         |                |                                       |               |                      |                       |                    |
| Impress     Impress     Impress |                                                                                                    |               |           |                         |                |                                       |               |                      |                       |                    |
| Listado de pro-                                                                                                    | veedores X                                                                                                |               |           |                         |                |                                       |               |                      |                       |                    |
| Archivo *                                                                                                    |                                                                                                    |               |           |                         |                |                                       |               |                      |                       |                    |
| 14 44 4                                                                                                    | 1 > > = = = = = • • 🔨 🆄                                                                                   |               | M III 🖬   | 2 8                     |                |                                       |               |                      |                       |                    |
|                                                                                                    |                                                                                                    | 194 Z AHLA    |           | <i>2</i> •0 <i>2</i> 22 |                |                                       |               |                      |                       |                    |
| Arrastrar un encab                                                                                                    | ezado de columna aquí para agrupar por esa columna                                                        |               |           |                         |                |                                       |               |                      |                       |                    |
| Clave de prove                                                                                                    | edor Nombre del proveedor                                                                                 | RFC           | Habiitado | Tipo proveedor          | Límite crédito | Días de crédito                       | Clave período | Descripción períodos | Clave tipo de entrega | Descripción tipo e |
| 0020889                                                                                                    | LIRA Y HERNÁNDEZ, S.A. DE C.V.                                                                            | LHE030917K1A  | Si        |                         | 0.00           |                                       | 0 GE 🐺        | GENÉRICO             | SIN 🖉                 | SIN DEFINIR        |
| 0020890                                                                                                    | ROLON ALARCON LUCIA INES                                                                                  |               | Si        |                         | 0.00           | l                                     | 0 GE 🐺        | GENÉRICO             | SIN 🐺                 | SIN DEFINIR        |
| 0020891                                                                                                    | CENTRAL ADN, S.A. DE C.V.                                                                                 | CAD130308DZ8  | Si        |                         | 0.00           | 1                                     | 0 GE 🐺        | GENÉRICO             | SIN 🐺                 | SIN DEFINIR        |
| 0020892                                                                                                    | ZUÑIGA ORTIZ ADOLFO                                                                                       | ZUOA7703043M9 | ) Si      |                         | 0.00           |                                       | 0 GE 🐺        | GENÉRICO             | SIN 词                 | SIN DEFINIR        |
| 0020893                                                                                                    | GRUPO CONSTRUCTOR SANTOS ANDRADE SA DE C                                                                  | GCS151126T22  | Si        |                         | 0.00           |                                       | 0 GE 🐺        | GENÉRICO             | SIN 👼                 | SIN DEFINIR        |
| 0020894                                                                                                    | RIVERA CERVANTES NORBERTO                                                                                 | RICN8603239E9 | Si        |                         | 0.00           | 1                                     | 0 GE 🐺        | GENÉRICO             | SIN 🛛                 | SIN DEFINIR        |
| 0020895                                                                                                    | EDIFICADORA Y URBANIZADORA DEL SURESTE SA                                                                 | EUS880728R27  | si        |                         | 0.00           |                                       | 0 GE 🐺        | GENÉRICO             | SIN 🛛                 | SIN DEFINIR        |
| 0020896                                                                                                    | LOPEZ JUAREZ JAVIER                                                                                       |               | si        |                         | 0.00           | i i i i i i i i i i i i i i i i i i i | 0 GE 🐺        | GENÉRICO             | SIN 🛛                 | SIN DEFINIR        |
| 0020897                                                                                                    | MURRIETA LEAL ROSA                                                                                        | MULR680826464 | si        | с                       | 0.00           |                                       | 0 CP 🐺        | CORTO PLAZO          | SIN 🖉                 | SIN DEFINIR        |
| 1000 de 1000 🔺                                                                                                    | * 7                                                                                                    |               |           |                         |                |                                       |               | ás.                  |                       | •                  |
| Proveedores ordenados por clave                                                                                                    |                                                                                                    |               |           |                         |                |                                       |               |                      |                       |                    |
| Numero:                                                                                                    |                                                                                                    |               |           |                         |                |                                       |               |                      |                       |                    |
|                                                                                                    |                                                                                                    | A statistica  |           | Fache astronom          | TOMT Frain 1   |                                       | 1000 C 0 0-1- | Consular             | Sigule                | ittes 🚮 Sailf      |

Posicionados en la ventana "Catálogo de proveedores", se ubicará el campo "Clasificación", como se muestra inmediatamente:

| 🥶 Catálogo de proveedores - S.I.R.E.GOB. Software cliente windows 14.0027 💶 📼 🗙                                                                                                    |  |  |  |  |  |  |  |
|----------------------------------------------------------------------------------------------------|--|--|--|--|--|--|--|
| Sistema integrador de recursos electrónicos gubernamentales 🐁                                                                                                    |  |  |  |  |  |  |  |
| Procedimientos Catálógos Ausilianes Miscelánes PER Contabilidad Presupuestos Sarvicios Consulta Epocutiva Proviedores 👻                                                                                                    |  |  |  |  |  |  |  |
| 🔽 Listado de proveedores 📧 Catálogo de proveedores 🕱                                                                                                    |  |  |  |  |  |  |  |
| Archivo -                                                                                                    |  |  |  |  |  |  |  |
| u u u v v v v v v v v v v v v v v v v v                                                                                                    |  |  |  |  |  |  |  |
| Clave: 0020893 R.F.C: 0C3151126122 Clave auxiliar: Realizar entrendos 💟 Habilitado. 📄 Adquásiciones 😨 Contralista                                                                                                    |  |  |  |  |  |  |  |
| Nontree end (REIED CONSTRUCTOR SANDESADE SADE CV                                                                                                    |  |  |  |  |  |  |  |
| Calle COMEZ FARIAS No Exterior No 901 No Exterior                                                                                                    |  |  |  |  |  |  |  |
| Códion nostel 1900 Apdo Postel Tel Parlicular                                                                                                    |  |  |  |  |  |  |  |
| E País: 001 + MEX E Estado: 30 + Veranuz E Município: 201 + VERACRUZ                                                                                                    |  |  |  |  |  |  |  |
|                                                                                                    |  |  |  |  |  |  |  |
| Congressed/or                                                                                                    |  |  |  |  |  |  |  |
| Tito prov: Tiemo de entregar la mercancia: Costo ordenar compra: 0.00 🖳 U. Resp: 🔹 🖷                                                                                                    |  |  |  |  |  |  |  |
| Pégina No. 1 Pégina No. 2 Pégina No. 3                                                                                                    |  |  |  |  |  |  |  |
| Total comprado Total adeudo Pintermediario de factoraie                                                                                                    |  |  |  |  |  |  |  |
| En divisar 0.00 Global 0.00 En divisar 0.00 Global 0.00 Global 0.00 Calcula saldos.                                                                                                    |  |  |  |  |  |  |  |
|                                                                                                    |  |  |  |  |  |  |  |
| The Habilitado para reintegro de gastos.                                                                                                    |  |  |  |  |  |  |  |
| Habiltado para reintegro de gastos. Habiltado para reintegro de gastos. De pago a terceros.                                                                                                    |  |  |  |  |  |  |  |
| Oro principat     Días de orésito:     0          Eperado:                                                                                                    |  |  |  |  |  |  |  |
| Giro principat     Dies de crésto:     0     Image: Construction of the construction of the constructi                                             |  |  |  |  |  |  |  |
| Giro principat     Dias de crédito.     0     Eperados:     Eperados:     Eperados:     Entretorians       Giro principat     Dias de crédito.     0     Eperados:     0     Clave factoraje:       Giro principat:     Dias de crédito.     0     Eperados:     0     Clave factoraje:       Clave factoraje:     Cuenta bancaria       Cuenta bancaria     Cuenta bancaria                                                                                                    |  |  |  |  |  |  |  |
| Gro principal: Dias de crédito: D Ceretations Ceretations Ceretati |  |  |  |  |  |  |  |
| Giro principal:     Per al uso en indeconisos       Giro principal:     De pago aterceros.       Giro principal:     N - SIN DEFINIR       Dias de crédito:     0       Clanticasiàn:     Cuenta bancaria       Cuenta bancaria     Cuenta bancaria       Ciento:     Disarati:       Atención ingresos:     Atención crédito:                                                                                                    |  |  |  |  |  |  |  |
| Giro principal       Imperatuso en reinfegro de gastos.       Pera uso en risfegro de gastos.         Giro principal       De pago a terceros.       De pago a terceros.         Impe entrega:       N - SIN DEFINIR       Dias de crédito:       0 CE-Peratuso entregorio de gastos.         Carento       Cuenta bancaria       Cuenta bancaria         Linte crédito:       O.00       T. Electrónica:       Cuenta bancaria         Atención nereso:       Atención revisita:       Clabe:       Imperatuso:         Atención cotrenza:       Tel. Móvit       Sucursal:       Referencia:                                                                                                    |  |  |  |  |  |  |  |
| Giro principal       Dies de crédito:       0       Clerentiation       Clerentiation         Giro principal       Dies de crédito:       0       Clerentiation       Clerentiation         Cuenta bancaria:       Cuenta bancaria:       Cuenta bancaria:       Cuenta bancaria:         Linde ordente:       Atención rordente:       Clerentiation:       Cuenta bancaria:         Linde ordente:       Atención rordente:       Clerentiation:       Clerentiation:         Querrat:       Referencia:                                                                                                    |  |  |  |  |  |  |  |
| Okro principal     Dias de crédito:     0     Preiduo entrégro de gastos:     Prei duo entrégro de gastos:       Okro principal     Dias de crédito:     0     El Preidao:     De pago antrégro de gastos:       Clipite entregro:     Non Sin DEFINIR     Dias de crédito:     0     El Preidao:       Clipite entregro:     Contra detas     Cuenta bancaria       Cuenta bancaria:     Cuenta bancaria       Clipite entregro:     Alención crédito:     Clipite faito:       Atención ingresos:     Alención crédito:     Sueuras:     Referencia:       Signo:     0     -     F. Vigencia Adquisiciones:                                                                                                    |  |  |  |  |  |  |  |
| Giro principal     Per al uso en reinfogro de gastos.     Per al uso en reinfogro de gastos.       Giro principal     Dias de créstox     0     EP per gas encreas.       Giro principal     Non Sin DEFINIR     Dias de créstox     0       Giro principal     Contra contratistas     Cuenta bancaria       Cuenta bancaria     Cuenta bancaria       Cuenta bancaria     Piaza       Gray on on - Cleeral     F. Vigencia Adquisiones                                                                                                    |  |  |  |  |  |  |  |
| Giro principat       Imperations of mideronises         Giro principat       Dias de créstex       0         Imperations       SN VERFINIR         Dias de créstex       0       EPerindex         Componitional       SN DEFINIR       Dias de créstex       0         Contro principat       SN VERFINIR       Dias de créstex       0       EPerindex         Contro principat       SN VERFINIR       Dias de créstex       0       EPerindex       Cuenta bancaria         Cuenta bancaria       Cuenta bancaria       Cuenta bancaria       Cuenta bancaria       Cuenta bancaria         Atención ingresos       Atención crédtax       Colace:       E Bages: •       Atención crédtax         Garent       Tel. Móvit       23062018 •       Pinzax       No. Piaza: 0         Pinzax       No. Piaza:       0       F. Vigencia Adaptaciones:       -                                                                                                    |  |  |  |  |  |  |  |
| Oro principal:       Dias de orósito:       0       Período:       Período:       Período:       Dias de orósito:       0       Corpo hobitico:       0       Dias de orósito:       0       Corpo hobitico:       0       Dias de orósito:       0       Corpo hobitico:       0       Dias de orósito:       0       Corpo hobitico:       0       Corpo hobitico:       0       Dias de orósito:       0       Corpo hobitico:       0       Corpo hobitico:       0       Dias de orósito:       0       Corpo hobitico:       0       Corpo hobitico:       0       Dias de orósito:       0       Corpo hobitico:       Corpo hobitico:       Corositico:       Corpo hobitico:       Corpo hobitico:       Corpo ho                                                                                                    |  |  |  |  |  |  |  |

Ubicado el botón se dará clic en el botón 🖳 "Acceso rápido clasificación" con esto la Plataforma mostrará la ventana de "Clasificación de catálogos":

|             | Clasificación de catálog | os                              |                                |                 | . = ×  |  |  |  |
|-------------|--------------------------|---------------------------------|--------------------------------|-----------------|--------|--|--|--|
| <u>A</u> rc | rchivo - 🍖 💙 🎇           |                                 |                                |                 |        |  |  |  |
| An          | astrar un encabezado de  | columna aquí para agrupar por e | esa columna                    |                 | Â      |  |  |  |
|             | Tipo                     | Clasificación                   | Descripción clasificación      | Código contable | Descri |  |  |  |
|             | Orden de Pago            | ARDT1                           | Arrendamiento                  |                 |        |  |  |  |
|             | Orden de Pago            | BANC                            | BANCOS                         |                 | _      |  |  |  |
|             | Beneficiarios            | BNF                             | Beneficiarios                  |                 |        |  |  |  |
|             | Orden de Pago            | RCFE                            | CFE MUNICIPIOS                 |                 |        |  |  |  |
|             | Tipo presupuestal        | CG                              | CG                             |                 |        |  |  |  |
|             | Demandante               | CPDO                            | Clasif_Deman_PorDefinir_ProyOb |                 |        |  |  |  |
|             | Proyecto                 | CPD                             | Clasif_Deman_PorDefinir_ProyOb |                 |        |  |  |  |
|             | Contribuyente            | CGC                             | CLASIFICACIÓN GENERICA         |                 |        |  |  |  |
|             | Promotores               | 001                             | Clasificación única            |                 |        |  |  |  |
|             | Egresos                  | COMB                            | COMISIONES BANCARIAS           |                 |        |  |  |  |
|             | Egresos                  | CSTO                            | Comprobación del sujeto        |                 |        |  |  |  |
|             | Orden de Pago            | CNAG                            | CONAGUA                        |                 |        |  |  |  |
|             | Beneficiarios            | CONTR                           | Contratista                    |                 |        |  |  |  |
|             | Proveedor                | CTE                             | Contratista_Tesoreria          |                 |        |  |  |  |
| >           | Proveedor                | CONTR                           | Contratistas                   |                 |        |  |  |  |
| 144         |                          |                                 |                                |                 |        |  |  |  |

Hecho lo anterior el usuario dará clic en el botón 📝 "Edición" para mostrar la pantalla "Edición de clasificación de catálogos". En esta ventana, existe un campo "Cód. Contable", en el cual es posible asigar un código contable, para lo cual se dará clic en

el botón "Editar" 🖾 (Este botón habilita los campos editables del registro) y seleccionar el código del desplegable del campo.

| 🧧 Edición de clasific                                                                                                    | ación de catálogos                                                                                                    | x |
|----------------------------------------------------------------------------------------------------|----------------------------------------------------------------------------------------------------|---|
| $\mathbf{K}$                                                                                                    |                                                                                                    |   |
| Tipo                                                                                                    |                                                                                                    |   |
| <ul> <li>Beneficiarios</li> <li>Causa del estado</li> <li>Clave presupuesta</li> <li>Contribuyentes</li> <li>Demandantes</li> <li>Deudores</li> <li>Devoluciones</li> <li>Egresos</li> <li>Estado físico</li> <li>Guia contab.</li> <li>Orden de pago</li> <li>Predios</li> </ul> | <ul> <li>Présta<u>m</u>os</li> <li>Promotores</li> <li>Proveedor</li> <li>Proyecto</li> <li>Requerimiento/afectación presupuestal</li> <li>Subtipo CLC</li> <li>Tipo de recurso</li> <li>Tipos de pagos del vehículo</li> <li>Clave de tipo RPAI</li> <li>Convocatoria de licitación pública</li> </ul> |   |
| Clasi <u>f</u> icación:<br>De <u>s</u> cripción:                                                                                                    | CONTR<br>Contratistas                                                                                                    |   |
| Cód. Co <u>n</u> table:                                                                                                    | ▼                                                                                                    |   |
| Slot <u>1</u> :                                                                                                    |                                                                                                    |   |
| Slot <u>2</u> :                                                                                                    |                                                                                                    | _ |
|                                                                                                    | Salir                                                                                                    |   |

#### 1.2. Catálogo de Deudores

10

Para acceder al catálogo de "Deudores", el usuario se posicionará en la pantalla principal de la plataforma para seguir la ruta que se indica a continuación:

Procedimientos » Deudores » Catálogo de deudores.

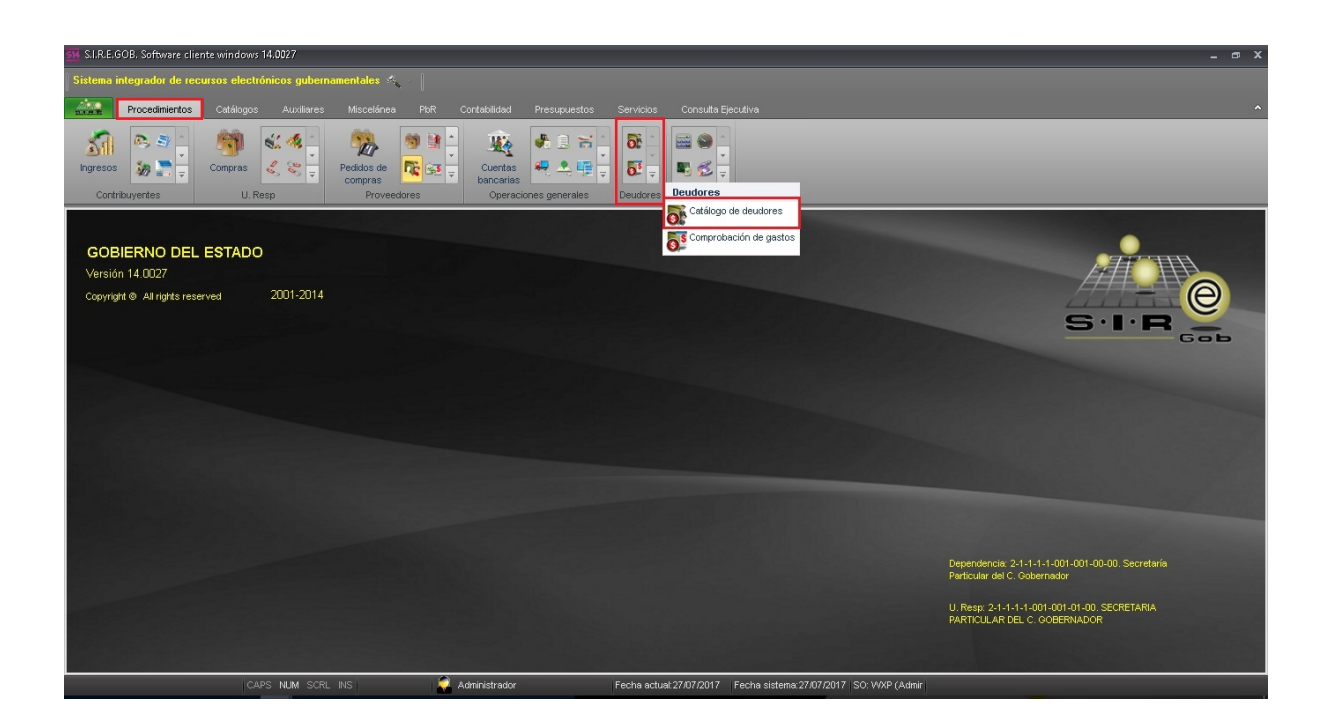

Al dar clic en la opción anterior, la plataforma desplegará la pantalla "Listado de deudores", la cual contiene los registros del Ente Público.

Para mostrar la ventana "Catálogo de Deudores" se dará clic en el botón 📝 "Edición", como se muestra a continuación:

| 🚮 Listado de deuc                                                                                                    | dores - S.I.R.E.GOB, Software cliente winde                                                                                                    | ows 14.0027     |                 |                |                           |                                  |                         |                            | 1           |
|----------------------------------------------------------------------------------------------------|----------------------------------------------------------------------------------------------------|-----------------|-----------------|----------------|---------------------------|----------------------------------|-------------------------|----------------------------|-------------|
| Sistema informador de recursos electrácicos minemamentales 🐔 👘                                                                                                    |                                                                                                    |                 |                 |                |                           |                                  |                         |                            |             |
|                                                                                                    |                                                                                                    |                 |                 |                |                           |                                  |                         |                            |             |
| nxen Proced                                                                                                    | Procedimientos Catálogos Auxiliares Miscelánea PbR Contabilidad Presupuestos Servicios Consulta Ejecutiva                                                                                                    |                 |                 |                |                           |                                  |                         |                            |             |
| Ingresos                                                                                                    | Imperson     Imperson     Imper |                 |                 |                |                           |                                  |                         |                            |             |
| 🐻 Listado de deuc                                                                                                    | dores 🗙                                                                                                    |                 |                 |                |                           |                                  |                         |                            |             |
| Archivo *                                                                                                    |                                                                                                    |                 |                 |                |                           |                                  |                         |                            | E           |
|                                                                                                    |                                                                                                    |                 |                 | _              |                           |                                  |                         |                            | 4           |
| I K K K K F                                                                                                    |                                                                                                    | • 💙 🎇 웥         | ) 🐔 📰 🕻         | è              |                           |                                  |                         |                            |             |
| Arrastrar un encabe                                                                                                    | ezado de columna aquí para agrupar por esa                                                                                                    | columna         |                 |                |                           |                                  |                         |                            |             |
| Cieure desurtes                                                                                                    | - Emma                                                                                                    | B.F.C           | Claura annillar | Claura maniada | Claus and a data Day      | uningián agatas                  | Clause descarbars and a | Descripción descritorentes | Clause de m |
| Clave decidor                                                                                                    |                                                                                                    | OFCUTE/000000   | Clave auxiliar  | Clave periodo  | Clave centro de costo Des | scripcion centro                 | Clave departamento      | Descripcion departamento   | Clave de p  |
| 000953                                                                                                    | DONCE MARTINEZ, ICCE EARIAN                                                                                                    | DOMERED210276   |                 | OE AI          | 24<br>23                  |                                  | اند<br>ت                |                            | 001         |
| 000955                                                                                                    | PANIAGUA RIOS MARIO AL BERTO                                                                                                    | PARM730926KI8   |                 | GE 31          | 2                         |                                  | 2                       |                            | 001         |
| 000956                                                                                                    | SANTIAGO CORONADO EDEL FINAR                                                                                                    | SACE831011948   |                 | GE 31          |                           |                                  | ্য<br>আ                 |                            | 001         |
| 000957                                                                                                    | ROQUE VELA JESUS                                                                                                    | ROV/18908041 X6 |                 | GE 31          | 3                         |                                  | ্য<br>আ                 |                            | 001         |
| 000958                                                                                                    | OLIVEROS ROMERO ALEXIS RAFAEL                                                                                                    | OIRA911216NB9   |                 | GE 21          | য                         |                                  | য                       |                            | 001         |
| 000959                                                                                                    | SALOMON ALARCON DENIA                                                                                                    | SAAD870816S13   |                 | GE 21          | 2                         |                                  | য়                      |                            | 001         |
| 000960                                                                                                    | LOMBARD CALLEJA TALIA ANAIS                                                                                                    | LOCT840209SF2   |                 | GE 21          | 21                        |                                  | 2                       |                            | 001         |
| 000961                                                                                                    | CHACON ROSETE MARIA DEL ROSAR                                                                                                    | CARR711111310   |                 | GE 21          | 2                         |                                  | 2                       |                            | 001         |
| 141 41 4 963 de 96                                                                                                    | 33 → >> >> >> >> >> >> >> >> >> >> >> >> >                                                                                                    |                 |                 |                |                           |                                  |                         |                            | Þ           |
| Deudores ordenados por clave     hicio ● Final ●       No. Mág; Mov:     1000       1. Clave     2. R.F.C. 3. Nom. Engresa 4. Dirección § Pat. Mat. Nomtre(s) § Otros criterios       VOtgener por últinos registros |                                                                                                    |                 |                 |                |                           |                                  |                         |                            |             |
| <u>N</u> úmero:                                                                                                    | Número:                                                                                                    |                 |                 |                |                           |                                  |                         |                            |             |
|                                                                                                    | CAPS NUM SCRL IN                                                                                                    | s 🔰             | Administrador   | Fecha ad       | tual:27/07/2017 Fecha s   | istema:27/07/2017 SO: WXP (Admir |                         |                            |             |

Despues de dar clic en el botón "Edición" la Plataforma mostrará la ventana "Catálogo de deudores", en el cual se ubica el campo "Clasificación", en el cual se dará clic en el botón 🖳 "Acceso rápido clasificación".

| 💯 Catálogo de deudores - S.I.R.E.608. Software cliente windows 14.0027 💶 🗸 🛪                                                                                                    |
|----------------------------------------------------------------------------------------------------|
| Sistema integrador de recursos electrónicos gubernamentales 🦟                                                                                                    |
| Procedimientos Catálogos Auciliares Misceláries PBR Contabilidad Presupuestos Servicios Consulta Ejecutiva                                                                                                    |
| Image: Solution processing for the solution of the solution of the solution o                  |
| 😚 Listado de deudores 🗟 Catálogo de deudores 🗵                                                                                                    |
| Archivo -                                                                                                    |
|                                                                                                    |
| Clave: 000963 B.F.C. Fetha alta: 10.07/2017 • Persona física Clave exciliar:                                                                                                    |
| Nomjre responsable; LENGUAS NDGBNAS                                                                                                    |
|                                                                                                    |
| Página N*1                                                                                                    |
| Calle: [V/DFGHJ No. exterior] No. interior: V Datations                                                                                                    |
| Cód, Postal 9000 Apdo, Postal provide a constant and a constant and a constant and a constant a constant a con |
| E Pais: 1001 ▼   MEX Estage 30 ▼ Vencruz E Municipie: 101 ▼ XALAPA Sin estructura                                                                                                    |
|                                                                                                    |
| Congregación: Centro de costo: PRUEBA                                                                                                    |
| Telefono particular:                                                                                                    |
| Código contable 2. • Código contable 2. • Código contable 2. • Código contable 3. •                                                                                                    |
| E-Mail Cuenta bancaria                                                                                                    |
| Digita: U1 PESOS Saldo en div: UUUSaldo global0.00 Cuenta Nombre:                                                                                                    |
| Eg Periodog: VE V U Clabe: E Banco: V                                                                                                    |
| Referencia: Sucursat Referencia:                                                                                                    |
| Raz Clastificación; MUN * Municípios Pieza: 0                                                                                                    |
| the Bus                                                                                                    |
| CAPS NUM SCRL INS 🥥 Administrador Fecha actual 27/07/2017 Fecha sistema 27/07/2017 SO: WXP (Admin                                                                                                    |

Al dar clic en el botón antes mencionado la plataforma mostrará la ventana "Clasificación de catálogos":

|     | Clasificación de catálogos     |                                  |                           | -               | -      | x |  |  |
|-----|--------------------------------|----------------------------------|---------------------------|-----------------|--------|---|--|--|
| Arc |                                |                                  |                           |                 |        |   |  |  |
| Ar  | rastrar un encabezado de colur | nna aquí para agrupar por esa ci | olumna                    |                 |        | • |  |  |
|     | Tipo                           | Clasificación                    | Descripción clasificación | Código contable | Descri |   |  |  |
|     | Proveedor                      | CONTR                            | Contratistas              |                 |        |   |  |  |
|     | Orden de Pago                  | DEVC                             | DEVOLUCIÓN CONTRIBUYENTE  |                 |        |   |  |  |
|     | Predios                        | D001                             | DISPONIBLES               |                 |        |   |  |  |
|     | Egresos                        | FISM                             | FISM                      |                 |        |   |  |  |
|     | Orden de Pago                  | FON                              | FONDO REVOLVENTE          |                 |        |   |  |  |
|     | Orden de Pago                  | FNFR                             | FONINERA                  |                 |        |   |  |  |
|     | Egresos                        | FORTA                            | FORTAMUN                  |                 |        | = |  |  |
|     | Orden de Pago                  | FRTM                             | FORTAMUN                  |                 |        |   |  |  |
|     | Egresos                        | HM                               | HIDROCARBUROS MARITIMOS   |                 |        |   |  |  |
|     | Egresos                        | HT                               | HIDROCARBUROS TERRESTRES  |                 |        |   |  |  |
|     | Egresos                        | NVR                              | Invitación Restringida    |                 |        |   |  |  |
|     | Egresos                        | LICP                             | Licitación pública        |                 |        |   |  |  |
|     | Orden de Pago                  | MART                             | MARITIMOS                 |                 |        |   |  |  |
|     | Proveedor                      | MUNIC                            | Municipios                |                 |        |   |  |  |
| >   | Deudores                       | MUN                              | Municipios                |                 |        |   |  |  |
| 144 | 📢 📢 34 de 50 🕨 🗰 📬             | * * -                            |                           |                 | •      |   |  |  |

Posicionados en la ventana "Clasificación de catálogos" se dará clic en el boton "Edición" para mostrar la ventana "Edición de clasificación de catálogos", en la cual se muestra el campo "Cód. Contable", en este se indicará el código contable correspondiente, para lo que se deberá dar clic en el botón "Editar" (Este botón habilita los campos editables del registro) y seleccionar el código del desplegable.

| 🗧 Edición de clasifio                                                                                                    | ación de catálogos                                                                                                    | x      |
|----------------------------------------------------------------------------------------------------|----------------------------------------------------------------------------------------------------|--------|
| $\langle \langle \rangle \rangle$                                                                                                    | » ) + · · · · · ·                                                                                                    |        |
| Tipo                                                                                                    |                                                                                                    |        |
| <ul> <li>Beneficiarios</li> <li>Causa del estado</li> <li>Clave presupuesta</li> <li>Contribuyentes</li> <li>Demandantes</li> <li>Deudores</li> <li>Devoluciones</li> <li>Egresos</li> <li>Estado físico</li> <li>Guia contab.</li> <li>Orden de pago</li> <li>Predios</li> </ul> | físico Promotores<br>Promotores<br>Proveedor<br>Proyecto<br>Requerimiento/afectación presupuestal<br>Subtipo CLC<br>Tipo de r <u>e</u> curso<br>Tipos de pagos del vehículo<br>Clave de tipo RPAI<br>Convocatoria de licitación pública |        |
| Clasi <u>f</u> icación:<br>De <u>s</u> cripción:                                                                                                    | MUN<br>Municipios                                                                                                    |        |
| 🖳 Cód. Co <u>n</u> table:                                                                                                    | <b></b>                                                                                                    |        |
| Slot <u>1</u> :                                                                                                    |                                                                                                    |        |
| Slot <u>2</u> :                                                                                                    |                                                                                                    |        |
|                                                                                                    | Salir                                                                                                    | ······ |

#### 1.3. Cuentas bancarias

Para acceder al módulo "Cuentas bancarias", el usuario deberá posicionarse en la pantalla principal de la Plataforma para seguir la ruta que se indica a continuación:

Procedimientos » Operaciones generales » Cuentas bancarias.

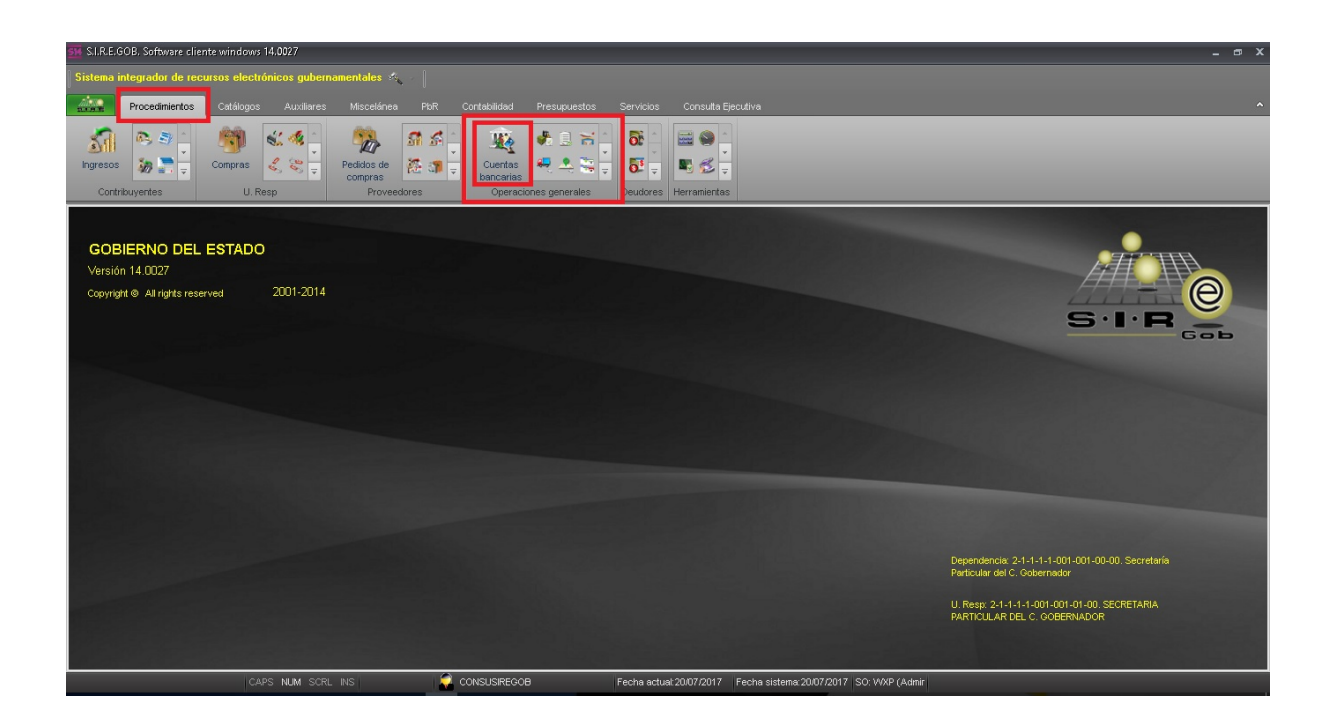

Al dar clic en la opción anterior, la plataforma desplegará la pantalla "Listado de cuentas bancarias", la cual contiene los registros del Ente Público, como se muestra a continuación:

| Listado de cuentas bancarias     |                            |                           |                |              |                 |                  |          |                      |                            |
|----------------------------------|----------------------------|---------------------------|----------------|--------------|-----------------|------------------|----------|----------------------|----------------------------|
| chivo •                          |                            |                           |                |              |                 |                  |          |                      | F                          |
| (< < > >> >1                     | 3 🐟 🔻 🖄                    |                           |                | ¥ 🗊 🐙        | 28              |                  |          |                      |                            |
|                                  |                            |                           |                |              |                 |                  |          |                      |                            |
| rastrar un encabezado de columna | a aquípara agrupar por esa | columna                   |                |              |                 |                  |          |                      |                            |
| No. de cuenta                    | Clabe                      | Desc. de la cuenta        | Saldo          | Clave divisa | Código contable | Abrev. de divisa | Sucursal | Clave proveedor      | Nombre de proveedor        |
| 00000000070066636141             | 002840700666361418         | PROGRAMA EMPRENDEDORE     | 564.09         | 01 귀         | 111210020070    | PESOS            | XALAPA   | 0000002              | BANCO NACIONAL DE MEXICO   |
| 0000000070067698388              | 002840700676983886         | APOYO FINANCIERO DEL SEF  | 3,744,587.63   | 01 🔊         | 111210020074    | PESOS            | XALAPA   | 0000002              | BANCO NACIONAL DE MEXICO   |
| 0000000070067698396              | 002840700676983967         | PROGRAMA NACIONAL DE IN   | 52,934.87      | ০1 🏹         | 111210020072    | 🔊 PESOS          | XALAPA   | 0000002              | BANCO NACIONAL DE MEXICO   |
| 00000000070067784373             | 002840700677843734         | PROGRAMA DE LA REFORMA    | 56,518.77      | 01 🔊         | 111210020073    | PESOS            | XALAPA   | 0000002              | R BANCO NACIONAL DE MEXICO |
| 00000000070070586752             | 002840700705867527         | FONDO DE APORTACIONES F   | 1,046,913.84   | 01 河         | 111210020076    | PESOS            | XALAPA   | 0000002              | BANCO NACIONAL DE MEXICO   |
| 00000000070071076561             | 002840700710765614         | FONDO DE APORTACIONES F   | 947,118.62     | 01 সা        | 111210020075    | PESOS            | XALAPA   | 0000002              | BANCO NACIONAL DE MEXICO   |
| 00000000070075421638             | 002840700754216381         | PROGRAMA SEGURO POPUL     | 231,192.07     | ০1 সা        | 111210020078    | PESOS            | XALAPA   | 0000002              | BANCO NACIONAL DE MEXICO   |
| 00000000070075421727             | 002840700754217270         | FONDO PARA LA ACCESIBILI  | 14,738.45      | ০1 সা        | 111210020079    | PESOS            | XALAPA   | 0000002              | BANCO NACIONAL DE MEXICO   |
| 00000000070075481347             | 002840700754813470         | FONDO DE INFRAESTRUCTUR   | 24,913.54      | ০1 ৯য        | 111210020080    | PESOS            | XALAPA   | 0000002              | BANCO NACIONAL DE MEXICO   |
| 00000000070076060353             | 002840700760603535         | CONVENIO ESPECIFICO DE CO | 43,004.73      | 01 🔊         | 111210020084    | PESOS            | XALAPA   | 0000002              | BANCO NACIONAL DE MEXICO   |
| 00000000070087764425             | 002840700877644254         | FONDO DE APORTACIONES F   | 47,672.75      | ০1 ল         | 111210020089    | PESOS            | XALAPA   | 0000002              | BANCO NACIONAL DE MEXICO   |
| 00000000070088465324             | 002840700884653241         | PROGRAMA SEGURO POPUL     | 144,463.65     | ০1 ল         | 111210020090    | PESOS            | XALAPA   | 0000002              | BANCO NACIONAL DE MEXICO   |
| 0000000070088993460              | 002840700889934606         | FONDO PARA LA ACCESIBILI  | 20,790.49      | ০1 🏹         | 111210020091    | PESOS            | XALAPA   | 0000002              | BANCO NACIONAL DE MEXICO   |
| 00000000070090212794             | 002840700902127947         | FONDO DE INFRAESTRUCTUR   | 52,423.34      | 01 ज्ञ       | 111210020092    | J PESOS          | XALAPA   | 0000002              | BANCO NACIONAL DE MEXICO   |
| 0000000070097030004              | 002840700970300042         | FONDO DE APORTACIONES F   | 4,240,738.39   | 01 ज्ञ       | 111210020093    | J PESOS          | XALAPA   | 0000002              | BANCO NACIONAL DE MEXICO   |
| 00000000070113071751             | 002840701130717513         | RECURSOS RECUPERADOS      | 10,433,729.37  | 01 河         | 111210020094    | J PESOS          | XALAPA   | 0000002              | BANCO NACIONAL DE MEXICO   |
| 00000000070113071778             | 002840701130717788         | FONDO DE APORTACIONES F   | 109,160,667,89 | 01 🕅         | 111210020095    | PESOS            | XALAPA   | 0000002              | BANCO NACIONAL DE MEXICO   |
| 3 de 619 🔹 '* 🐨 📢                |                            |                           |                |              |                 |                  |          |                      | , i                        |
| entas de banco ordenado por r    | número de cuenta           |                           |                |              |                 |                  |          |                      | Inicio 🔵 Final             |
|                                  |                            |                           |                |              |                 |                  |          |                      |                            |
| No. de cuenta 2. Desc. de la cue | nta 3. Código auxiliar 4.0 | Otros criterios           |                |              |                 |                  |          |                      | e swarter per damos jogist |
|                                  |                            |                           |                |              |                 |                  |          |                      |                            |
|                                  |                            |                           |                |              |                 |                  |          |                      |                            |
|                                  |                            |                           |                |              |                 |                  | (        | Consultar Anteriores | Siguientes 🔣 Sal           |

**Mostrar depósitos de esta cuenta bancaria (Shift+Alt+D):** Esta opción permite visualizar los depósitos capturados en la cuenta bancaria sobre la que se encuentre posicionado. Al dar clic sobre ésta, la Plataforma despliega la pantalla "Movimientos de depósitos cuenta: (No.)", en la cual se podrán visualizar los registros de éstos en forma de lista, como se ilustra en la siguiente imagen:

| 8   | 🧐 Movimientos de depósitos cuenta: 123789654310963 2016 🛛 💶 🗴        |                |                                   |                |              |                        |            |  |  |  |
|-----|----------------------------------------------------------------------|----------------|-----------------------------------|----------------|--------------|------------------------|------------|--|--|--|
| Arc | Archivo - 🇠 🏹 🙀                                                      |                |                                   |                |              |                        |            |  |  |  |
| An  | Arrastrar un encabezado de columna aquí para agrupar por esa columna |                |                                   |                |              |                        |            |  |  |  |
| Z   | No. depósito                                                         | Fecha          | Concepto                          | Importe total  | Disponible   | Importe efectivo       | Importe ch |  |  |  |
| >   | 000000000000000000000000000000000000000                              | 29/08/2016 -   | ANTICIPOS POR PARTICIPACIONES     | 6,346,978.00   | 6,346,978.00 | 6,346,978.00           |            |  |  |  |
|     | 000000000000000000000000000000000000000                              | 29/08/2016 -   | TRANSFERENCIAS ENTRE CUENTAS ABOI | 9.99           | 9.99         | 0.00                   |            |  |  |  |
|     | 000000000000000000000000000000000000000                              | 29/08/2016 -   | TRANSFERENCIAS ENTRE CUENTAS ABOI | 99.99          | 99.99        | 0.00                   |            |  |  |  |
|     | 0000000000000000004                                                  | 29/08/2016 -   | DEP PRESTAMOS BURSATILES CP       | 5,000,000.00   | 0.00         | 5,000,000.00           |            |  |  |  |
|     | 0000000000000000005                                                  | 29/08/2016 -   | DEP PRESTAMOS BURSATILES LP       | 235,736,309.52 | 0.00         | 235,736,309.52         |            |  |  |  |
|     | 000000000000000000000000000000000000000                              | 31/08/2016 -   | ANTICIPOS POR PARTICIPACIONES     | 8,560.00       | 0.00         | 8,560.00               |            |  |  |  |
|     | 0000000000000000011                                                  | 02/09/2016 -   | DEP PRESTAMOS QUIROGRAFARIOS LP   | 74,125.00      | 0.00         | 74,125.00              |            |  |  |  |
|     | 000000000000000000000000000000000000000                              | 12/09/2016 -   | DEP                               | 20,000.00      | 0.00         | 20,000.00              |            |  |  |  |
|     | 0000000000000000013                                                  | 12/09/2016 -   | DISPERSIÓN BANCARIA               | 30,000.00      | 30,000.00    | 30,000.00              |            |  |  |  |
|     | 000000000000000014                                                   | 12/09/2016 -   | ANTICIPOS POR PARTICIPACIONES     | 1,000.00       | 0.00         | 1,000.00               |            |  |  |  |
|     |                                                                      |                |                                   |                |              |                        |            |  |  |  |
| F   |                                                                      |                |                                   |                |              |                        |            |  |  |  |
| L . |                                                                      |                |                                   |                |              | No Máx Mov             | 1000       |  |  |  |
| No. | Deposi <u>t</u> o:                                                   | No. Depósito 2 |                                   |                | 2            | Obtener por últimos re | egistros   |  |  |  |
|     | Consultar Anteriores Siguientes A                                    |                |                                   |                |              |                        |            |  |  |  |

Al dar clic en la opción anterior la plataforma desplegará la pantalla "Movimientos de depósitos cuenta: (No.)", la cual contiene los registros de la cuenta.

Para mostrar la ventana "Edición de depósitos" se da clic en el botón de "Edición". En esta se muestra el campo "Concepto" en el que deberá dar clic en "Acceso rápido concepto":

| 👹 Edición de depósitos                                                                                                    |                            |                    | x             |  |  |  |  |
|----------------------------------------------------------------------------------------------------|----------------------------|--------------------|---------------|--|--|--|--|
| Archivo                                                                                                    |                            |                    |               |  |  |  |  |
| × × ×                                                                                                    |                            | 🗙 🖄 💰 🖬            |               |  |  |  |  |
| No. de cuenta: 0000000001010380843                                                                                                    | Importe efecti <u>v</u> o: | 0.00               |               |  |  |  |  |
| No. de <u>d</u> epósito: 000000000000000000000000000000000000                                                                                                    | Importe c <u>h</u> eque:   | 7,058,934.00       |               |  |  |  |  |
| Fecha: 13/07/2017  Es presupuestal Concepto: 10  No acumulable                                                                                                    | I <u>m</u> porte boucher:  | 0.00               |               |  |  |  |  |
| TRANSFERENCIAS ENTRE CUENTAS ABONO<br>Fecha <u>b</u> ancaria: 13/07/2017 +                                                                                                    | Importe adicional:         | 0.00               |               |  |  |  |  |
| 🖳 C. Contable:                                                                                                    | Importe total:             | 7,058,934.00       |               |  |  |  |  |
| Referencia:                                                                                                    | Disponible:                | 7,058,934.00       |               |  |  |  |  |
| Observaciones: TRANSPEREINCIA DE CHEQUERA<br>U. Resp: 0001                                                                                                    | DOR                        | Fecha cancelación: | •             |  |  |  |  |
| Código auxiliar 1: Código auxiliar 2:                                                                                                    | c                          | Código auxiliar 3: |               |  |  |  |  |
| 💿 Ninguno 💿 Contribuyente 💿 Proveedor 💿 Da                                                                                                    | eudor Divisa: 0            | и 🎗                | 1.00          |  |  |  |  |
| Proyecto:     Proyecto:     Proyecto:     Proyecto:     Proyecto:     TB     TBANCARIA     Banco de origen:     28 • INVEX     Cuenta de origen:     000000000000000000000000000000000 |                            |                    |               |  |  |  |  |
|                                                                                                    |                            | Seleccionar        | <u>S</u> alir |  |  |  |  |

Realizado lo anterior la plataforma muestra la pantalla "Catálogo de conceptos de cargo y abono bacario", en donde el usuario dará clic en el botón de detalle 🔟:

| p (          | 🔊 Catálogo de conceptos de cargo y abono bancario 🛛 🗕 📼 🗙            |                                              |                |   |  |  |  |  |  |  |
|--------------|----------------------------------------------------------------------|----------------------------------------------|----------------|---|--|--|--|--|--|--|
| <u>A</u> rcl | Archivo • 🥎 🎇 📰                                                      |                                              |                |   |  |  |  |  |  |  |
| Arra         | Arrastrar un encabezado de columna aquí para agrupar por esa columna |                                              |                |   |  |  |  |  |  |  |
|              | -                                                                    |                                              |                |   |  |  |  |  |  |  |
| Z            | Clave                                                                | Descripción                                  | Tipo Movim.    | = |  |  |  |  |  |  |
|              | 2                                                                    | DEVOLUCIONES A LA TESOFE                     | Cargo          |   |  |  |  |  |  |  |
|              | 3                                                                    | AJUSTE POR DIFERENCIA DE CENTAVOS            | Abono(Depósito |   |  |  |  |  |  |  |
|              | 4                                                                    | INTERESES DE LA DEUDA PÚBLICA                | Cargo          |   |  |  |  |  |  |  |
|              | 5                                                                    | DEPÓSITO DE PRÉSTAMOS BURSATILES LARGO PLAZO | Abono(Depósito |   |  |  |  |  |  |  |
| >            | 6                                                                    | ANTICIPO DE PARTICIPACIONES                  | Abono(Depósito |   |  |  |  |  |  |  |
|              | 7                                                                    | INVERSIÓN ABONO                              | Abono(Depósito |   |  |  |  |  |  |  |
|              | 8                                                                    | REEMBOLSO                                    | Cargo          |   |  |  |  |  |  |  |
|              | 9                                                                    | TRANSFERENCIAS ENTRE CUENTAS CARGO           | Cargo          |   |  |  |  |  |  |  |
|              | 10                                                                   | TRANSFERENCIAS ENTRE CUENTAS ABONO           | Abono(Depósito |   |  |  |  |  |  |  |
|              | 11                                                                   | COMISIONES BANCARIAS                         | Cargo          |   |  |  |  |  |  |  |
|              | 12                                                                   | IVA DE COMISIONES BANCARIAS                  | Cargo          |   |  |  |  |  |  |  |
|              | 13                                                                   | COMISIONES BANCARIAS CON IVA INCLUIDO        | Cargo          |   |  |  |  |  |  |  |
|              | 14                                                                   | PRESTAMOS A MUNICIPIOS                       | Cargo          |   |  |  |  |  |  |  |
|              | 15                                                                   | ANTICIPO A DEUDORES                          | Cargo          |   |  |  |  |  |  |  |
|              | 16                                                                   | PAGO DE DEPÓSITOS DE TERCEROS                | Cargo          |   |  |  |  |  |  |  |
|              | 17                                                                   | PAGO DE APORTACIONES                         | Cargo          |   |  |  |  |  |  |  |
|              | 18                                                                   |                                              | Cerco          | - |  |  |  |  |  |  |
| 144 4        |                                                                      |                                              |                |   |  |  |  |  |  |  |

Hecho lo anterior se muestra la pantalla "Catálogo de conceptos de cargo y abono bancario". En esta ventana se muestra el campo "Cód. Contable" en la que el usuario indicará el código contable correspondiente, para lo cual se dará clic en el botón

"Editar" (Este botón habilita los campos editables del registro) y seleccionar el código del desplegable.

| 🔊 Edición de concepto            | s de cargo y abono bancario |                         |                                                | х             |
|----------------------------------|-----------------------------|-------------------------|------------------------------------------------|---------------|
| 14 44 44 54 52                   | 21 +                        | × 🔁 🍪 📰                 |                                                |               |
| Cl <u>a</u> ve: 6                |                             | Τικ                     | oo<br>A <u>b</u> ono(depósito) 💿 <u>C</u> argo |               |
| Descripción: ANTICIP             | D DE PARTICIPACIONES        |                         |                                                |               |
| 🗣Cód. Contabl <u>e</u> : 2119100 | 10000 👻                     |                         |                                                |               |
| 🔲 Es presupuestal.               | 🔲 <u>N</u> o acumulable     | 🔲 Utiliza cuentas rela  | acionadas 📃 Sin disponible                     |               |
| Clasificación                    |                             |                         |                                                |               |
| Nivel 1                          |                             |                         |                                                |               |
| Cheque/Transf.                   | 💿 Depósito 🛛 🔘              | Conciliación B. 💿 Trans | f. entre cuenta 🔘 Todos                        |               |
| Nivel 2                          |                             |                         |                                                |               |
| Proveedor                        | 🔘 Contribuyente             | Deudor                  | 🔘 Ninguno                                      |               |
| Nivel 3                          |                             |                         |                                                |               |
| 🔘 Pago a proveec                 | lor 🔘 Inversión             | 🔘 Préstamo              | Participaciones                                |               |
| Gasto por egreso banca           | rio                         |                         |                                                |               |
| Cpto. Egreso: 0                  | •                           |                         |                                                |               |
| Depósito de terceros             |                             |                         |                                                | _             |
| Proveedor:                       | •                           |                         |                                                |               |
| % Co <u>m</u> isión: 0.00        |                             | Cód. Co                 | ntable:                                        | -             |
| % I⊻A: 0.00                      |                             | Cód. Co                 | ontable:                                       | -             |
|                                  |                             |                         |                                                | <u>S</u> alir |

#### 1.4. Catálogo de Contribuyentes

Para acceder al catálogo de contribuyentes el usuario deberá posicionarse en la pantalla principal de la plataforma para seguir la ruta que se indica a continuación:

Procedimientos » Contribuyentes » Catálogo de contribuyentes.

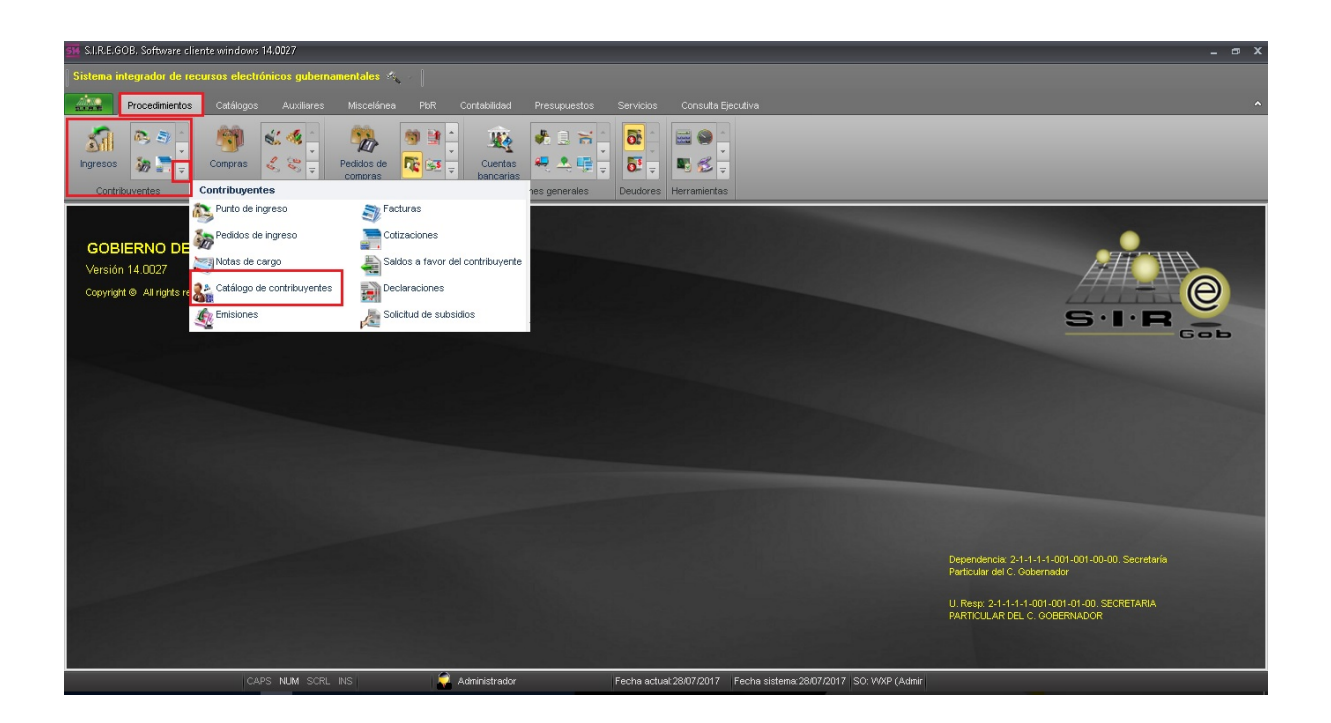

Al dar clic en la opción anterior, la plataforma desplegará la pantalla "Listado de contribuyentes", la cual contiene los registros del Ente Público. Posicionados en el listado se dará clic en el botón de 📝 "Edición", como se muestra a continuación:

| SH List                             | 🚰 Listado de contribuyentes - S.I.R.E.608. Software cliente windows 14.0027 📃 🖝 🗙                                                                                                    |                                  |                  |                |                           |                   |                  |                            |                    | x             |       |   |
|-------------------------------------|----------------------------------------------------------------------------------------------------|----------------------------------|------------------|----------------|---------------------------|-------------------|------------------|----------------------------|--------------------|---------------|-------|---|
| Siste                               | Sistema integrador de recursos electrónicos gubernamentales 🚓 🖉                                                                                                    |                                  |                  |                |                           |                   |                  |                            |                    | i             |       |   |
| <u>AUS</u>                          | -<br>Procedimientos Catálogos Auxiliares Miscelánea Pier Contabilidad Presupuestos Servicios Consulta Ejecutiva                                                                                                    |                                  |                  |                |                           |                   |                  |                            |                    | ^             |       |   |
| Ingre                               | Impresso     Impresso     Impre |                                  |                  |                |                           |                   |                  |                            |                    |               |       |   |
| Sa Lis                              | tado de contribuyen                                                                                                    | tes X                            |                  |                |                           |                   |                  |                            |                    |               | _     | _ |
| Archiv                              | •                                                                                                    |                                  |                  |                |                           |                   |                  |                            |                    |               |       | 1 |
| 1< 4                                | $\langle \langle \rangle \rangle$                                                                                                    | ) + - • ÷                        | 🗞 💙 🎎 🚑          | 👢 🕥 🗳 🔒        | a 🚵 📰                     |                   |                  |                            |                    |               |       |   |
| Arract                              | rar un enceleazado c                                                                                                    | la columna actif nara actimar no | v asa columna    | 101014         |                           |                   |                  |                            |                    |               |       | 4 |
|                                     | ar arrendabezado c                                                                                                    | is columna aqar para agrapar po  | i esa colonina   |                | -                         |                   |                  |                            |                    |               |       | 8 |
| LZ Ck                               | ve contribuye 🛦                                                                                                    | Apellido paterno                 | Apellido materno | Nombre(s)      | Empresa                   | R.F.C.            | Teléfono         | Clave auxiliar             | Tipo contribuyente | Clave de pais | Ab    |   |
| > 00                                | JUU1                                                                                                    |                                  |                  |                | POR DEFECTO               | KARAU4119177      |                  |                            |                    | 001           |       |   |
| 00                                  | JUU2                                                                                                    |                                  |                  |                | CONTRIBUYENTE GENERICO PA |                   |                  |                            |                    | 001           | al ME |   |
| 00                                  | 3003                                                                                                    |                                  |                  |                | CONTRIBUYENTE GENERICO PA |                   |                  |                            |                    | 001           | al ME |   |
| 00                                  | 0004                                                                                                    |                                  |                  |                | CONTRIBUYENTE GENERICO PA |                   |                  |                            |                    | 001           | at me |   |
| 00                                  | 0005                                                                                                    |                                  |                  |                | CONTRIBUYENTE GENERICO PA |                   |                  |                            |                    | 001           | al ME |   |
| 00                                  | 3006                                                                                                    |                                  |                  |                | CONTRIBUYENTE GENERICO PA |                   |                  |                            |                    | 001           | al ME |   |
| 00                                  | 0007                                                                                                    |                                  |                  |                | CONTRIBUYENTE GENERICO P/ |                   |                  |                            |                    | 001           | al WE |   |
| 00                                  | 8000                                                                                                    |                                  |                  |                | CONTRIBUYENTE GENERICO PA |                   |                  |                            |                    | 001           | ⇒¶ ME | - |
| Contribuyentes or denados por clave |                                                                                                    |                                  |                  |                |                           |                   |                  |                            |                    |               |       |   |
|                                     | Querer por útimos registros                                                                                                    |                                  |                  |                |                           |                   |                  |                            |                    |               |       |   |
| 1. Clay                             | 1. Cave 2 R.F.C 2 Nom. Empresa 4 Dirección 💲 Clave rula 6-Pat. Mat. Nomtere(s) ZRudeo de entrepa 6 - Rudeo de entrepa 6 - Rudeo de cotranza 2 - Otros criterios                                                                                                    |                                  |                  |                |                           |                   |                  |                            |                    |               |       |   |
| Núm                                 | ero:                                                                                                    |                                  |                  |                |                           |                   |                  |                            |                    |               |       |   |
|                                     |                                                                                                    |                                  |                  |                |                           |                   |                  |                            |                    |               |       |   |
|                                     |                                                                                                    |                                  |                  |                |                           |                   |                  | <u> </u> <u>C</u> onsultar | Anteriores         | Siguientes    | Sair  |   |
|                                     |                                                                                                    | CARS NIM SCI                     | RI INS           | udministrador. | Facha actual 28/07/2017   | Facha sistema 281 | 17/2017 50-140/0 | (Admir                     |                    |               |       |   |

Hecho lo anterior se muestra la ventana "Catálogo de contribuyentes", en la cual se ubicará el campo "Clasif. del contribuyente":

| 🕅 Católogo de contribuyentes - SI.R.E.60B. Software cliente windows 14.0027 📃 👦                                                                                                    | x |
|----------------------------------------------------------------------------------------------------|---|
| Sistema integrador de recursos electrónicos gubernamentales 🙈 🖉                                                                                                    |   |
| Procedimientos Catálogos Auxiliares Miscelánea PBR Contabilidad Presupuestos Servicios Consulta Ejecutiva Contribuyentes                                                                                                    | ^ |
| Seleccioner       Seleccioner       Seleccioner       Seleccioner       Seleccioner         Coperaciones       Seleccionedas       Seleccionedas       Seleccionedas         Operaciones       Módulos relacionados       Opc. Usuario |   |
| 🔹 Listado de contribuyentas 🕹 Catálogo de contribuyentas 🗷 🌾 Classificación de catálogos                                                                                                    | * |
| Archivo -                                                                                                    |   |
| 🖸 🖸 🗗 📨 💯 🗗 🖬 🖉 🖉 🔍 🖓 👘 🔍 🚍 📳 🎎 Ķ 🕥 🝰 🖉 🗞 🥰 🏂 📰 🏂 🏨                                                                                                    |   |
| Qave: 00001 R.F.C.: RAR04119177 Fecha de registro: 30.07/2016 → Persona física Clave auxiliar                                                                                                    |   |
| Nontre empress POR DEFECTO                                                                                                    |   |
| Pégina N° 1 Pégina N° 2 Pégina N° 3                                                                                                    |   |
| Cgler SD No. Exterior: No. Interior:                                                                                                    |   |
| Entre: Cód gostat Apdo. Postat                                                                                                    |   |
| Peis: [001 + MEX CE Estadox [30 + Veracruz Ce Angleio: [001 + XALAPA                                                                                                    |   |
| Localidad - Colonia Colonia Octifs - DEL VALLE                                                                                                    |   |
| Congregación: Horario: ER -                                                                                                    |   |
| tipo contrachieute Ery +                                                                                                    |   |
| Telefono oficina Telefono particular:                                                                                                    |   |
| Observationes:                                                                                                    |   |
| 🖳 Clasif. del contribuyente: CTR 👻 🔲 📴 Tipo póliza 💌                                                                                                    |   |
| E-MAK Email CC.                                                                                                    |   |
| Compañia móvit 0 - Núm. Teléfono móvit                                                                                                    |   |
| Acuerdo de Aviso de Privacidad                                                                                                    |   |
|                                                                                                    |   |
|                                                                                                    |   |
| CAPS NUM SCRL INS 🧳 Administrador Fecha actual 28/07/2017 Fecha sistema 28/07/2017 ISO: WXP (Admin                                                                                                    |   |

Hubicado campo "Clasif. de contribuyente" se dará clic en el botón de Racceso rápido clasificación", de esta manera la Plataforma mostrará la ventana "Clasificación de catálogos". En esta ventana el usuario dará clic en el botón "Edición de clasificación de catálogos"

| -   | Clasificación de catálogos   |                           |                                | -               |       | x  |
|-----|------------------------------|---------------------------|--------------------------------|-----------------|-------|----|
| Ar  | chivo 🕶 🧒 🚩 🐉                | 호                         |                                |                 | E     | 3  |
|     | rastrar un encabezado de col | umna aquí para agrupar po | r esa columna                  |                 |       | ^  |
|     | Tipo                         | Clasificación             | Descripción clasificación      | Código contable | Descr | i  |
|     | Egresos                      | AD                        | Adjudicación directa           |                 |       |    |
|     | Proveedor                    | ADQ                       | Adquisiciones                  |                 |       |    |
|     | Proveedor                    | ADQC                      | Adquisiciones_Contratistas     |                 |       | 10 |
|     | Proveedor                    | ADQT                      | Adquisiciones_Tesoreria        |                 |       |    |
|     | Proveedor                    | AFI                       | Afianzadora                    |                 |       |    |
|     | Orden de Pago                | ARDT1                     | Arrendamiento                  |                 |       |    |
|     | Orden de Pago                | BANC                      | BANCOS                         |                 |       |    |
|     | Beneficiarios                | BNF                       | Beneficiarios                  |                 |       |    |
|     | Orden de Pago                | RCFE                      | CFE MUNICIPIOS                 |                 |       |    |
|     | Tipo presupuestal            | CG                        | CG                             |                 |       |    |
|     | Demandante                   | CPDO                      | Clasif_Deman_PorDefinir_ProyOb |                 |       |    |
|     | Proyecto                     | CPD                       | Clasif_Deman_PorDefinir_ProyOb |                 |       |    |
| >   | Contribuyente                | CGC                       | CLASIFICACIÓN GENERICA         |                 |       |    |
|     | Promotores                   | 001                       | Clasificación única            |                 |       |    |
|     | Egresos                      | COMB                      | COMISIONES BANCARIAS           |                 |       | _  |
| 144 | I 4 13 de 50 ► ₩ ₩ 4         | ¥ * T                     |                                |                 | •     |    |

Hecho lo anterior se muestra la pantalla "Edición de clasificación de catálogos" en la cual se visualiza el campo "Cód. Contable". En este el usuario indicará el código contable correspondiente, para lo cual se dará clic en el botón "Editar" (Este botón habilita los campos editables del registro) y seleccionar el código del desplegable.

| 🦸 Edición de clasificación de catálogos                                                                                                    |                                                                                                    |  |  |  |  |  |
|----------------------------------------------------------------------------------------------------|----------------------------------------------------------------------------------------------------|--|--|--|--|--|
| $\mathbf{K} \ll \mathbf{C} \mathbf{D}$                                                                                                    |                                                                                                    |  |  |  |  |  |
| Tipo                                                                                                    |                                                                                                    |  |  |  |  |  |
| <ul> <li>Beneficiarios</li> <li>Causa del estado</li> <li>Clave presupuesta</li> <li>Contribuyentes</li> <li>Demandantes</li> <li>Deudores</li> <li>Devoluciones</li> <li>Egresos</li> <li>Estado físico</li> <li>Guia contab.</li> <li>Orden de pago</li> <li>Predios</li> </ul> | físico Promotores<br>al Proveedor<br>Proyecto Requerimiento/afectación presupuestal<br>Subtipo CLC<br>Tipo de recurso<br>Tipos de pagos del vehículo<br>Clave de tipo RPAI<br>Convocatoria de licitación pública |  |  |  |  |  |
| Clasi <u>f</u> icación:                                                                                                    | CGC                                                                                                    |  |  |  |  |  |
| De <u>s</u> cripción:                                                                                                    | CLASIFICACIÓN GENERICA                                                                                                    |  |  |  |  |  |
| 🔤 Cód. Co <u>n</u> table:                                                                                                    | · ·                                                                                                    |  |  |  |  |  |
| Slot <u>1</u> :                                                                                                    |                                                                                                    |  |  |  |  |  |
| Slot <u>2</u> :                                                                                                    |                                                                                                    |  |  |  |  |  |
|                                                                                                    | Sair                                                                                                    |  |  |  |  |  |

#### 1.5. Conceptos de notas de crédito

Para acceder al catálogo de "Conceptos de notas de crédito", el usuario deberá posicionarse en la pantalla principal de la plataforma para seguir la ruta que se indica a continuación:

Auxiliares » Bancos » Catálogo de conceptos de notas de crédito.

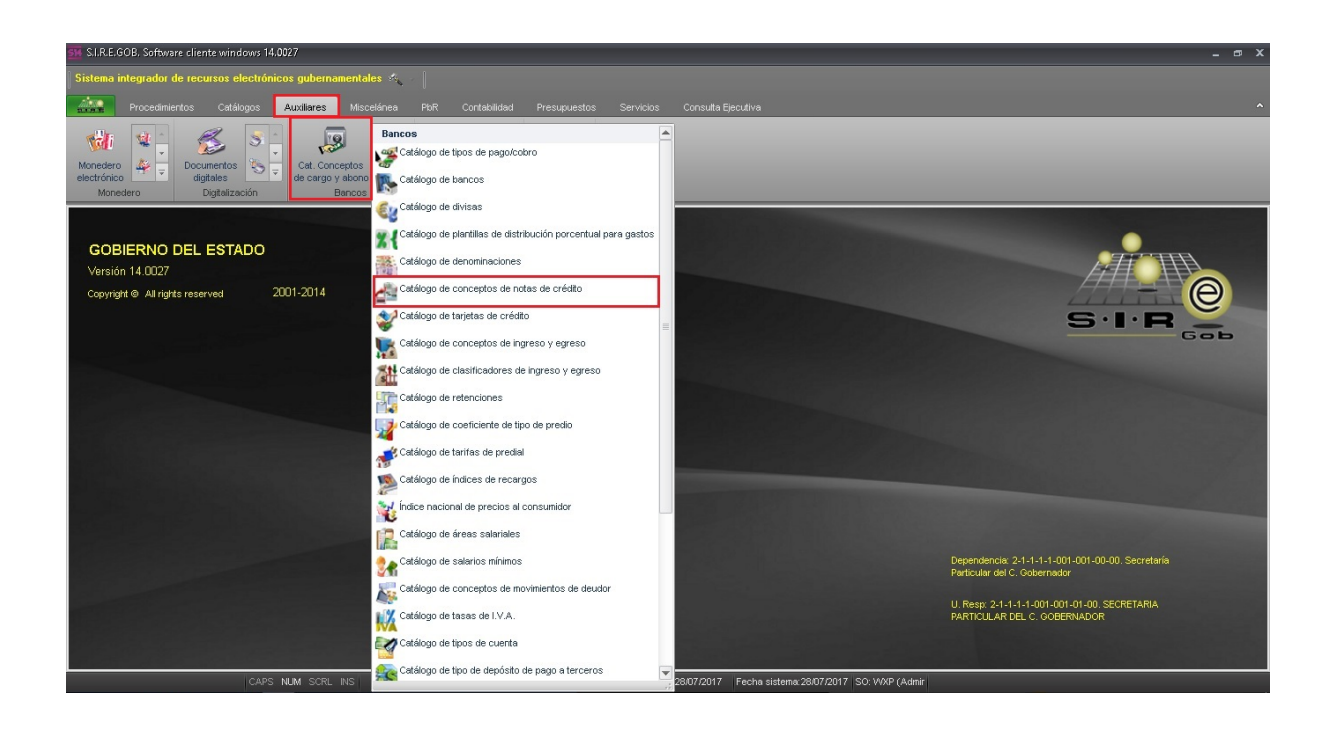

Al dar clic en la opción anterior, la Plataforma desplegará la pantalla "Conceptos de notas de crédito", la cual contiene los registros del Ente Público, posteriormente el usuario dará clic en el botón **11** "Edición", como se muestra a continuación:

| 🍠 Conceptos de r   | notas de crédito 🛛 🗕 🗖                             | x      |
|--------------------|----------------------------------------------------|--------|
| <u>A</u> rchivo •  | Y 🙀 📰 🛛                                            |        |
| Arrastrar un encab | ezado de columna aquí para agrupar por esa columna | ^      |
| Clave              | Concepto                                           |        |
| > 1                | DEVOLUCION TESORERIA DE LA FEDERACI                | =      |
| 2                  | DEVOLUCIÓN POR PAGOS INDEBIDOS                     |        |
| 3                  | DEVOLUCIÓN POR PAGO EN EXCESO                      |        |
| 4                  | DEVOLUCIÓN POR ORDEN DE AUT. JUDICI                |        |
| 5                  | RECLASIFICACIÓN EGRESOS EJERCIDOS                  |        |
| 6                  | RECLASIFICACIÓN EGRESOS PAGADOS                    |        |
| 7                  | RECLASIFICACIÓN EGRESOS DEVENGADOS                 |        |
| 8                  | RECLASIFICACION DE INGRESOS                        | ►<br>► |

Hecho lo anterior la plataforma muestra la pantalla "Edición de conceptos de notas de crédito", en la que se observa el campo "Cód. Contable". En este el usuario indicará el

código contable correspondiente, para lo cual se dará clic en el botón "Editar" (Este botón habilita los campos editables del registro) y seleccionarlo del desplegable del campo.

| Edición de conceptos de notas de crédito                                                                         | x                                                                                               |
|----------------------------------------------------------------------------------------------------|-------------------------------------------------------------------------------------------------|
|                                                                                                    |                                                                                                 |
| Clave: 1                                                                                                    | No gener <u>a</u> intereses moratorios                                                          |
| Concepto DEVOLUCION TESORERIA D                                                                                  | DE LA FEDERACI                                                                                  |
| Tipo concepto                                                                                                    |                                                                                                 |
| Devoluciones     Descuento a da     Descuento     Mercancía a cambio     Mercancía sin surtir     Devolución par | stalle C Devolución sin referencia<br>ocionar O Descuento sin referencia<br>rónico<br>cial ing. |
| 📮 Código co <u>n</u> table: 211810010000 🛛 🗸                                                                     | Tipo:                                                                                           |
| 🖶 <u>R</u> ubro analítico: 🛛 🗸                                                                                   | 💿 Ingreso 🔘 Egreso 🔘 Ambos                                                                      |
|                                                                                                    | Salir                                                                                           |

#### 1.6. Catálogo de retenciones

Para acceder al catálogo de "Retenciones", el usuario deberá posicionarse en la pantalla principal de la plataforma para seguir la ruta que se indica a continuación:

Auxiliares » Bancos » Catálo de retenciones.

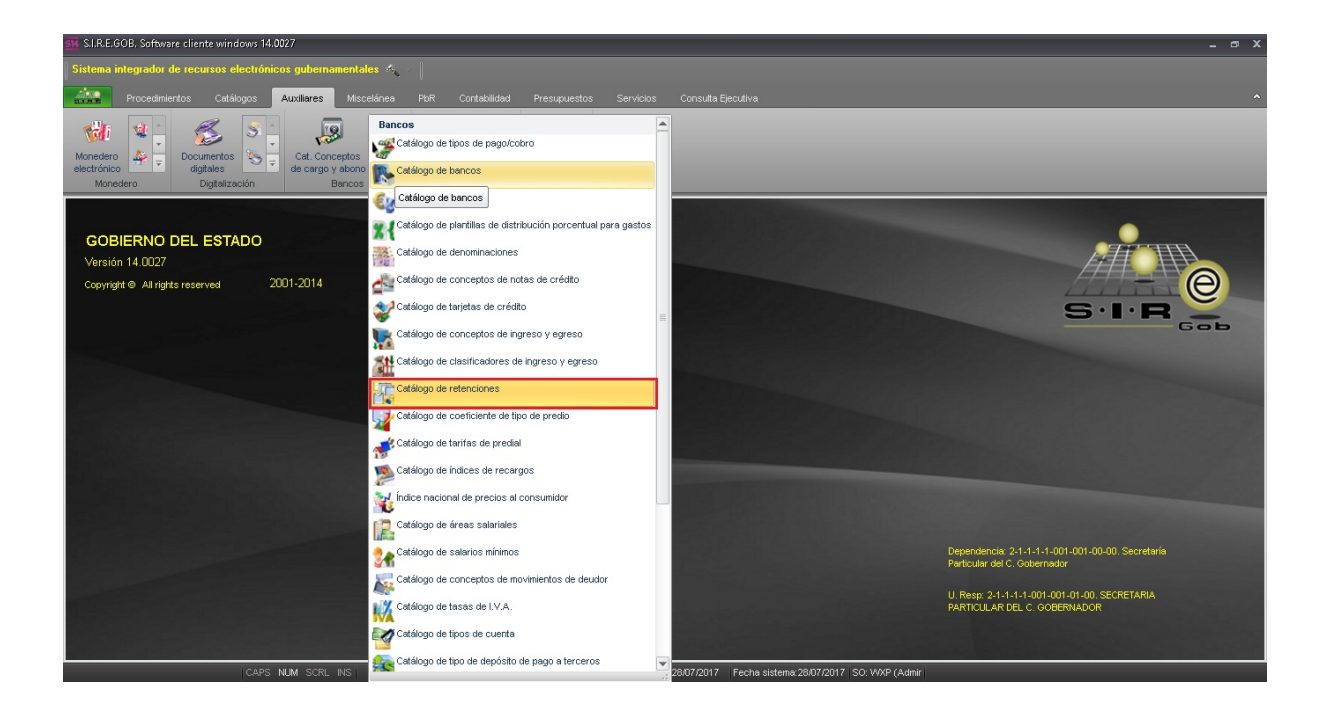

Al dar clic en la opción anterior, la plataforma desplegará la pantalla "Catálogo de retenciones", la cual contiene los registros del Ente Público. Posteriormente el usuario dará clic en el botón de III "Edición", como se muestra a continuación:

| 514    | ir Catálogo de retenciones - SLR.E.O.B. Software cliente windows 14.0027 💶 📼 🗙                              |                                              |                           |                     |                             |                                  |                         |   |  |
|--------|----------------------------------------------------------------------------------------------------|----------------------------------------------|---------------------------|---------------------|-----------------------------|----------------------------------|-------------------------|---|--|
| S      | Sistema integrador de recursos electrónicos gubernamentales 🐟                                               |                                              |                           |                     |                             |                                  |                         |   |  |
| 1      | Procedimientos Catálogos Auxiliares Miscelánea PKR Contabilidad Presupuestos Servicios Consulta Ejecutiva 🔨 |                                              |                           |                     |                             |                                  |                         |   |  |
| N<br>e | Konedero<br>lectrónico<br>Monedero                                                                          | Documentos                                   | <ul> <li>Cortes</li></ul> | A Herramientas.     |                             | _                                | _                       | _ |  |
| 8      | Catálogo de retencione                                                                                      | es 🗴                                         |                           |                     |                             |                                  |                         | * |  |
| Ar     | chivo • 🧒 🎇                                                                                                 |                                              |                           |                     |                             |                                  |                         | 8 |  |
|        |                                                                                                    | de celupe equípere equiper per ese eclures   |                           |                     |                             |                                  |                         |   |  |
| ~      | rasi al un encapezado o                                                                                     | ue columna aqui para agrupar por esa columna |                           |                     |                             |                                  |                         | = |  |
| цĮ,    | Clave retención                                                                                             | A Descripción                                | Proveedor/De              | udor Clave auxiliar | % Retención Aplicar a p     | proveed Es reembolsable en CLC   | Afecta estado de cuenta |   |  |
| >      | 001                                                                                                    | ISR DE 1301                                  | 0018948                   | 2 1                 | .00                         |                                  | Autorizar/validar       |   |  |
|        | 002                                                                                                    | ISR DE 1342                                  | 0018948                   | ज्ञ 2               | .00                         |                                  | Autorizar/validar       |   |  |
|        | 003                                                                                                    | ISR RETROACTIVO DE 1102                      | 0018948                   | ज्ञ <b>ा</b> ३      | .00                         |                                  | Autorizar/validar       |   |  |
|        | 004                                                                                                    | ISR RETROACTIVO DE 1601                      | 0018948                   | ज्ञी 4              | .00                         |                                  | Autorizar/validar       |   |  |
|        | 005                                                                                                    | ISR DE 1346                                  | 0018948                   | ज्ञ <b>ा</b> 5      | .00                         |                                  | Autorizar/validar       |   |  |
|        | 006                                                                                                    | ISR 1103                                     | 0018948                   | ज्ञ <b>ि</b>        | .00                         |                                  | Autorizar/validar       |   |  |
|        | 007                                                                                                    | 1G CIEP PROCASA DE XALAPA                    | 0000224                   | ज्ञा 7<br>7         | .00                         |                                  | Autorizar/validar       |   |  |
|        | 008                                                                                                    | SDTEV TIENDA DE CONSUMO                      | 0018949                   | ज्ञ 9<br>9          | .00                         |                                  | Autorizar/validar       |   |  |
|        | 009                                                                                                    | CREDILAND S.A.                               | 0008746                   | ज्ञ <b>ा</b> 10     | .00                         |                                  | Autorizar/validar       |   |  |
|        | 010                                                                                                    | PROMOCION SITEV                              | 0002575                   | <b>J</b> 12         | .00                         |                                  | Autorizar/validar       |   |  |
|        | 011                                                                                                    | ELECTRODOMESTICOS MAGISTERIO                 | 0001391                   | ज्ञ <b>ा</b> 14     | .00                         |                                  | Autorizar/validar       |   |  |
|        | 012                                                                                                    | SEGUROS GENESIS                              | 0018951                   | ज्ञ 15<br>।         | .00                         |                                  | Autorizar/validar       |   |  |
|        | 013                                                                                                    | DEMOCRATICO EMPLEADOS PODER EJ               | 0018925                   | ज्ञी 17             | .00                         |                                  | Autorizar/validar       |   |  |
|        | 014                                                                                                    | INTERMERCADO                                 | 0012455                   | Jan 18              | .00                         |                                  | Autorizar/validar       |   |  |
|        | 015                                                                                                    | SEGURIDAD SOCIAL SETSE C-19                  | 0018953                   | Jan 19              | .00                         |                                  | Autorizar/validar       |   |  |
|        | 016                                                                                                    | GRUPO GEACHE S.A. DE C.V.                    | 0018954                   | ज्ञ 20<br>20        | .00                         |                                  | Autorizar/validar       |   |  |
|        | 017                                                                                                    | SINDICATO PODER EJECUTIVO                    | 0002570                   | Jan 22              | .00                         |                                  | Autorizar/validar       | - |  |
| 144    | < <p></p>                                                                                                   | H 2 * * F                                    | ~                         |                     |                             |                                  |                         |   |  |
|        |                                                                                                    | CAPS NUM SCRL INS                            | 📈 Adr                     | ninistrador         | Fecha actual: 28/07/2017 Fe | cha sistema:28/07/2017 SO: WXP ( | Admir                   |   |  |

Hecho lo anterior la plataforma muestra la pantalla "Edición de retenciones", en la que se observa el campo "Cód. Contable". En este campo el usuario indicará el código contable correspondiente, para lo cual se dará clic en el botón "Editar" (Este botón habilita los campos editables del registro) y lo seleccionará del desplegable del

campo.

| 💦 Edición de retencior                                                                                                    | es 🗕 🗖 🗙                                                    |
|----------------------------------------------------------------------------------------------------|-------------------------------------------------------------|
| $\mathbf{K}$ $\mathbf{K}$ $\mathbf{K}$ $\mathbf{V}$ $\mathbf{V}$                                                                                                    |                                                             |
| Clave: 005                                                                                                    | Tipo retención                                              |
|                                                                                                    | Proveedor O Deudor                                          |
| 🔲 A <u>p</u> licar a proveedor <i>i</i>                                                                                                    | deudor de CLC 📄 Es reembolsable en CLC 🛛 😨 Retención global |
| Clave au <u>x</u> iliar:                                                                                                    | 5                                                           |
| Descripción:                                                                                                    | ISR DE 1346                                                 |
| Reproved a second second secon | 0018948 - TESORERIA DE LA FEDERACION                        |
| Código contable uno:                                                                                                    | 211710010001                                                |
| 🔁 Código contable <u>d</u> os:                                                                                                    | · ·                                                         |
| % <u>R</u> etención:                                                                                                    | .00                                                         |
| Afectar el estado de o                                                                                                    | cuenta al :                                                 |
| 🔘 I <u>n</u> sertar retención                                                                                                    | ⊘ Pagar egreso O Autorizar/Validar                          |
|                                                                                                    | Salir )                                                     |

#### 1.7. Catálogo de conceptos de ingreso y egreso

Para acceder al catálogo de "Retenciones", el usuario deberá posicionarse en la pantalla principal de la Plataforma para seguir la ruta que se indica a continuación:

Auxiliares » Bancos » Catálogo de conceptos de ingreso y egreso.

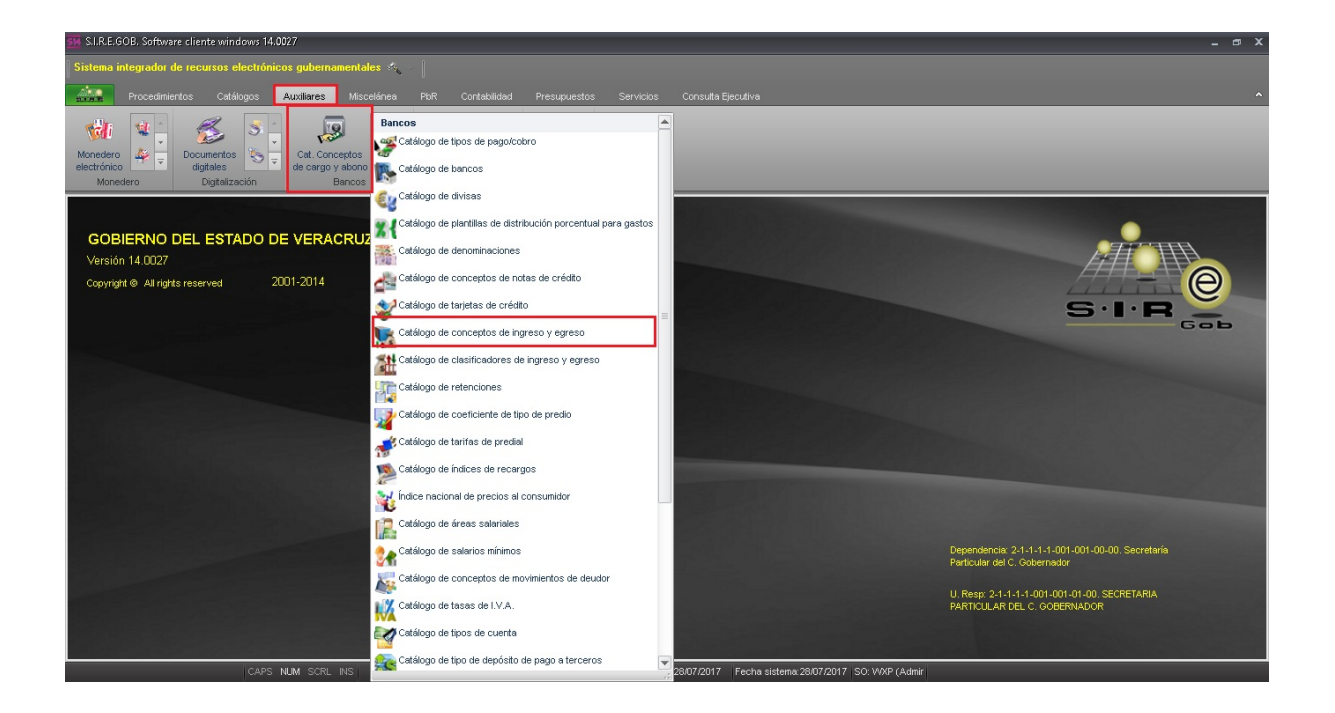

Al dar clic en la opción anterior, la Plataforma desplegará la pantalla "Catálogo de conceptos de ingreso y egreso", la cual contiene los registros del Ente Público, poteriormente se da clic en el botón de Emergia de muestra a continuación:

| 🔢 Catálogo de conceptos de ingreso y egreso - S.I.R.E               | 🐺 Catálogo de conceptos de ingreso y egreso - SIR.E.608. Software cliente windows 14.0027 💶 🛪 🛪 |                 |                             |              |                |                   |               |              |                 |                   |
|---------------------------------------------------------------------|-------------------------------------------------------------------------------------------------|-----------------|-----------------------------|--------------|----------------|-------------------|---------------|--------------|-----------------|-------------------|
| Sistema integrador de recursos electrónicos gube                    | Sistema integrador de recursos electrónicos oubernamentales 🧑                                   |                 |                             |              |                |                   |               |              |                 |                   |
|                                                                     |                                                                                                 |                 |                             |              |                |                   |               |              |                 |                   |
| TATE Proceedings Advinged                                           |                                                                                                 |                 |                             | 1710/03 0011 | Sata Ejscativa |                   | _             |              |                 |                   |
| 👹 😫 🏂 🏂 .                                                           |                                                                                                 |                 |                             |              |                |                   |               |              |                 |                   |
| Monedero 🎄 🚽 Documentos 🍆 🚽 Cat. C                                  | Conceptos 🧏 🚽                                                                                   | Cortes 🏯        | - 🔊 🐔 -                     |              |                |                   |               |              |                 |                   |
| electronico digitales de can<br>Monedero Digitalización             | go y abono Bancos                                                                               | de caja         | Herramientas                |              |                |                   |               |              |                 |                   |
|                                                                     |                                                                                                 | 0.094           |                             |              | _              |                   |               |              |                 |                   |
| Catalogo de conceptos de ingreso y egreso X                         |                                                                                                 |                 |                             |              |                |                   |               |              |                 |                   |
| Archivo -                                                           |                                                                                                 |                 |                             |              |                |                   |               |              |                 | 6                 |
|                                                                     | 🚓 🔽 🐄                                                                                           |                 |                             |              |                |                   |               |              |                 |                   |
|                                                                     | 200 Y 1                                                                                         |                 |                             |              |                |                   |               |              |                 |                   |
| Arrastrar un encabezado de columna aquí para agrupar po             | or esa columna                                                                                  |                 |                             |              |                |                   |               |              |                 |                   |
|                                                                     |                                                                                                 |                 | -                           |              |                |                   |               |              |                 |                   |
| Dave I Concepto ing /egr.                                           | Maneja centro de costo                                                                          | Centro de costo | Descripción centro de costo | Mov. almacén | Inventariable  | Para comprobación | % I.V.A.      | Clasificador | Código contable | Código contable 2 |
| 658 ALTA POR DONACION BIENES INMUEBLES                              | No                                                                                              |                 |                             | Si           | No             | No                | 0.0           | 0            | 325150010000    |                   |
| 659 GASTOS SEPOMEX                                                  | No                                                                                              |                 |                             | No           | No             | No                | 0.0           | 0            | 322100000000    | 216110010000      |
| 660 CREDILAND S.A.                                                  | No                                                                                              |                 |                             | No           | No             | No                | 0.0           | 0            | 112310060000    | 211110000000      |
| 661 Intereses y Comisiones                                          | No                                                                                              |                 |                             | No           | No             | No                | 0.0           | 0 341002     |                 |                   |
| 662 Valores de tránsito (No inventariable)                          | No                                                                                              |                 |                             | No           | No             | No                | 16.0          | 0 218001     |                 |                   |
| 663 Viviendas                                                       | No                                                                                              |                 |                             | No           | Si             | No                | 0.0           | 0 582000     |                 |                   |
| 664 CG_Otros Arrendamientos                                         | No                                                                                              |                 |                             | No           | No             | No                | 0.0           | 0 329001     |                 |                   |
| 665 CG_Servicios de Cobranza, Investigación Cre                     | E No                                                                                            |                 |                             | No           | No             | Si                | 0.0           | 0 342001     |                 |                   |
| 666 Madera y Productos de Madera_No Inventaria                      | s No                                                                                            |                 |                             | No           | No             | No                | 0.0           | 0 244001     |                 |                   |
| 667 IMPRESION1                                                      | No                                                                                              |                 |                             | No           | Si             | No                | 0.0           | 0 361004     |                 |                   |
| 668 INVERSIONES EN FIDEICOMISOS DEL PODER                           | No                                                                                              |                 |                             | No           | No             | No                | 0.0           | 0 751001     |                 | =                 |
| 669 prueba                                                          | No                                                                                              |                 |                             | No           | No             | No                | 0.0           | 0 211001     |                 | -                 |
| ₩ 44 4 656 de 666 > >> >> > > > > > > > > > >> >> >>                | •                                                                                               |                 |                             | 111          |                |                   |               |              |                 | ۱.                |
| Ing./Egr. ordenado por clave                                        |                                                                                                 |                 |                             |              |                |                   |               |              |                 |                   |
| No. Méy. Mey. 1000                                                  |                                                                                                 |                 |                             |              |                |                   |               |              |                 |                   |
| 1 - Charle 2 - Concerto 3 - Concerto de unitor 5 - Consultar Inn En |                                                                                                 |                 |                             |              |                |                   |               |              |                 |                   |
|                                                                     |                                                                                                 |                 |                             |              |                |                   |               |              |                 |                   |
| Clave                                                               |                                                                                                 |                 |                             |              |                |                   |               |              |                 |                   |
|                                                                     |                                                                                                 |                 |                             |              |                |                   | 1             | Consultar    | Anteriores Sig  | quientes 🚮 Salir  |
| CARC MIN CO                                                         | DL INC                                                                                          |                 |                             |              | 0047 Easter    |                   | earn (a sheke |              |                 |                   |

Hecho lo anterior la plataforma muestra la pantalla "Edición de conceptos de ingreso y egreso", en la que se observan los campos "Cód. Contable", "Cód. Contable 2" y "Cód. Contable 3". En estos campos el usuario indicará los código contables correspondientes, para lo cual se dará clic en el botón "Editar" (Este botón habilita los campos editables del registro) y seleccionar los códigos del desplegable de cada campo.

| Transforma e conceptos de ingreso y egreso                                                                                                    | x                                                                                                    |
|----------------------------------------------------------------------------------------------------|----------------------------------------------------------------------------------------------------|
|                                                                                                    |                                                                                                    |
| Clave: 659 Tipo Habilitado                                                                                                    | Habilitado en <u>w</u> eb                                                                                                |
| Concepto: GASTOS SEPOMEX                                                                                                    |                                                                                                    |
| Mov. almacén     Para comprobación     No deducible     Inventariable     Capital deuda     Es presupuestal     Es contrato obra     Maneja centro costo     Sin referencia     Utiliza unidad medida     Utiliza unidad medida obligatoria | E <u>x</u> ento de I.V.A<br>In <u>t</u> erés<br>] Baja por ingreso de activo fijo<br>] Adiciona al costo del activo fijo |
| C. Contable: 322100000000                                                                                                    |                                                                                                    |
| % I.V.A.: 0.00 C. Contable I.V.A.:                                                                                                    | •                                                                                                    |
| % Impuesto 1: 0.00 Etigueta impuesto 1:                                                                                                    |                                                                                                    |
| C. Contable impuesto 1:                                                                                                    | ·                                                                                                    |
| Cenera compensación en retención                                                                                                    |                                                                                                    |
| Retención:                                                                                                    |                                                                                                    |
| Transferencia de saldo de <u>u</u> dor                                                                                                    |                                                                                                    |
| Concepto: 0 -                                                                                                    |                                                                                                    |
| Licitación vigente:                                                                                                    |                                                                                                    |
|                                                                                                    | Salir                                                                                                    |

#### 1.8. Catálogo de conceptos de cargo y abono bancario

Para acceder al catálogo de "Catálogo de conceptos de cargo y abono bancario", el usuario deberá posicionarse en la pantalla principal de la plataforma para seguir la ruta que se indica a continuación:

Auxiliares » Bancos » Catálogo de conceptos de cargo y abono bancario.

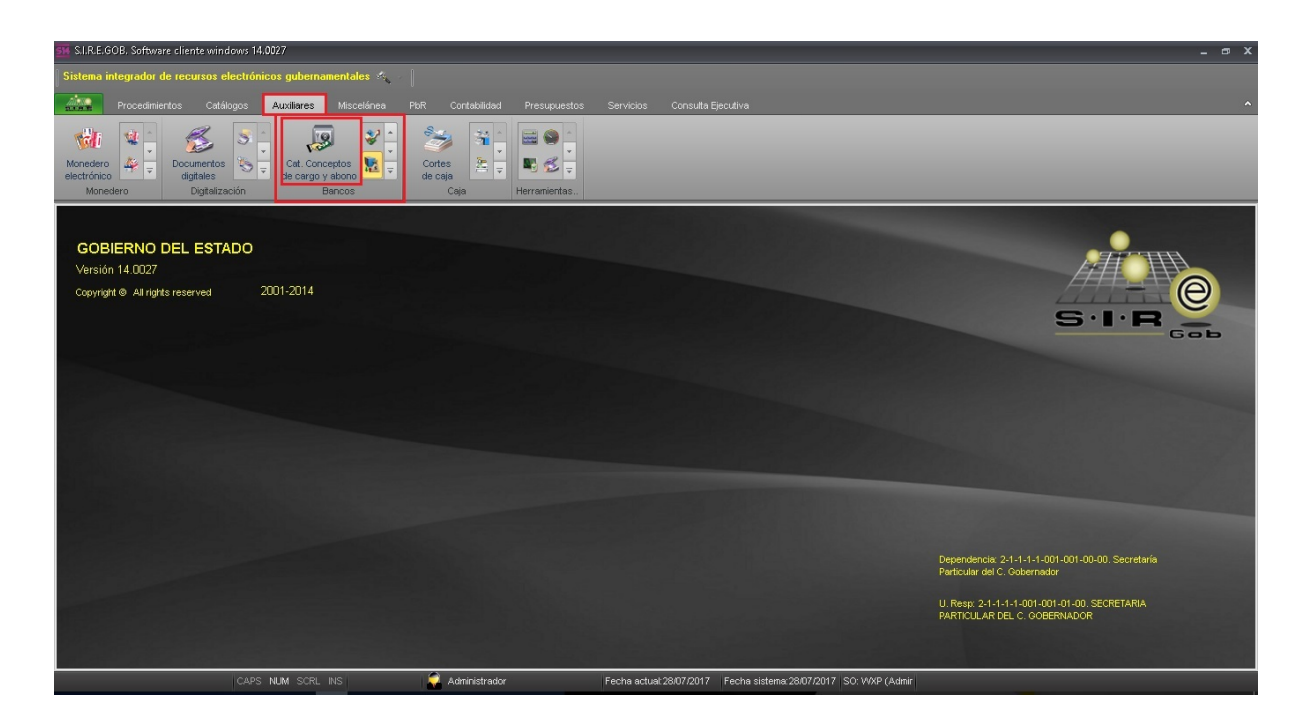

Al dar clic en la opción anterior, la plataforma despliega la pantalla "Catálogo de conceptos de cargo y abono bancario", la cual contiene los registros del Ente Público, posteriormente se dará clic en el botón de "Edición", como se muestra a continuación:

| 🕼 Catálogo de conceptos de cargo y abono bancario - SLR.E.GOB. Software cliente windows 14.0027 📃 🖝 🗙                                                                                                    |                                                |                       |                                                                    |  |  |  |
|----------------------------------------------------------------------------------------------------|------------------------------------------------|-----------------------|--------------------------------------------------------------------|--|--|--|
| Sistema integrador de recursos electrónicos gubernamentales 🐟 🖉                                                                                                    |                                                |                       |                                                                    |  |  |  |
|                                                                                                    | Procedimientos Catálogos Auxiliares Miscelé    | ánea PbR Contabilidad | d Presupuestos Servicios Consulta Ejecutiva ^                      |  |  |  |
| Image: Second second second |                                                |                       |                                                                    |  |  |  |
| 🖟 Catálogo de conceptos de cargo y abono bancario 🔀                                                                                                    |                                                |                       |                                                                    |  |  |  |
|                                                                                                    |                                                |                       |                                                                    |  |  |  |
| Arrastrar un encalezado de columna aquí para agrupar por esa columna                                                                                                    |                                                |                       |                                                                    |  |  |  |
| Clave                                                                                                    | Descripción                                    | Tipo Movim.           |                                                                    |  |  |  |
| E(G)                                                                                                    | 1 INVERSIÓN                                    | Cargo                 | =                                                                  |  |  |  |
|                                                                                                    | 2 DEVOLUCIONES A LA TESOFE                     | Cargo                 |                                                                    |  |  |  |
|                                                                                                    | 3 AJUSTE POR DIFERENCIA DE CENTAVOS            | Abono(Depósito)       |                                                                    |  |  |  |
|                                                                                                    | 4 INTERESES DE LA DEUDA PÚBLICA                | Cargo                 |                                                                    |  |  |  |
|                                                                                                    | 5 DEPÓSITO DE PRÉSTAMOS BURSATILES LARGO PLAZO | Abono(Depósito)       |                                                                    |  |  |  |
|                                                                                                    | 6 ANTICIPO DE PARTICIPACIONES                  | Abono(Depósito)       |                                                                    |  |  |  |
|                                                                                                    | 7 INVERSIÓN ABONO                              | Abono(Depósito)       |                                                                    |  |  |  |
|                                                                                                    | 8 REEMBOLSO                                    | Cargo                 |                                                                    |  |  |  |
|                                                                                                    | 9 TRANSFERENCIAS ENTRE CUENTAS CARGO           | Cargo                 |                                                                    |  |  |  |
|                                                                                                    | 10 TRANSFERENCIAS ENTRE CUENTAS ABONO          | Abono(Depósito)       |                                                                    |  |  |  |
|                                                                                                    | 11 COMISIONES BANCARIAS                        | Cargo                 |                                                                    |  |  |  |
|                                                                                                    | 12 IVA DE COMISIONES BANCARIAS                 | Cargo                 |                                                                    |  |  |  |
|                                                                                                    | 13 COMISIONES BANCARIAS CON IVA INCLUIDO       | Cargo                 |                                                                    |  |  |  |
| >                                                                                                    | 14 PRESTAMOS A MUNICIPIOS                      | Cargo                 |                                                                    |  |  |  |
|                                                                                                    | 15 ANTICIPO A DEUDORES                         | Cargo                 |                                                                    |  |  |  |
|                                                                                                    | 16 PAGO DE DEPÓSITOS DE TERCEROS               | Cargo                 |                                                                    |  |  |  |
|                                                                                                    | 17 PAGO DE APORTACIONES                        | Cargo                 |                                                                    |  |  |  |
|                                                                                                    | 18 PAGO A DEUDORES                             | Cargo                 |                                                                    |  |  |  |
|                                                                                                    | 19 PAGO A PROVEEDORES                          | Cargo                 |                                                                    |  |  |  |
|                                                                                                    | 20 ANTICIPO A PROVEEDORES                      | Cargo                 |                                                                    |  |  |  |
|                                                                                                    |                                                | Rhopo(Dopósito)       |                                                                    |  |  |  |
|                                                                                                    | 4 18 05 7 77 77 78 8 8 9                       | <u></u>               |                                                                    |  |  |  |
|                                                                                                    | CAPS NUM SCRL INS                              | 🛁 Administradi        | or Fecha actuar 28/07/2017 Fecha sistema 28/07/2017 SO: WXP (Admir |  |  |  |

Hecho lo anterior la plataforma muestra la pantalla "Edición de conceptos de cargo y abono bancario", en la que se observa el campo "Cód. Contable". En este campo el usuario indicará el código contable correspondiente, para lo cual se dará clic en el

botón "Editar" 🖾 (Este botón habilita los campos editables del registro) y lo seleccionará del desplegable.

| 🔊 Edición de concep                                                               | tos de cargo y abono bancario |                              | x                           |  |  |  |
|-----------------------------------------------------------------------------------|-------------------------------|------------------------------|-----------------------------|--|--|--|
| $K \mathrel{\boldsymbol{\triangleleft}} K \mathrel{\boldsymbol{\triangleleft}} F$ | » » + - • •                   | 🛛 💽 🍩 📰                      |                             |  |  |  |
| Cl <u>a</u> ve: 14<br>Descripción: PRES                                           | TAMOS A MUNICIPIOS            | Tipo<br>A <u>b</u> onc       | o(depósito) <u>©</u> argo   |  |  |  |
| Cód. Contabl <u>e</u> : 11261                                                     | 0010001 👻                     |                              |                             |  |  |  |
|                                                                                   | 🔲 <u>N</u> o acumulable       | 🔲 Utiliza cuentas relacionad | as 👘 <u>S</u> in disponible |  |  |  |
| Clasificación                                                                     |                               |                              |                             |  |  |  |
| Nivel 1                                                                           |                               |                              |                             |  |  |  |
| ) Cheque/Tran                                                                     | sf. 💿 Conciliación B.         | Transf. entre cuentas.       | 🔘 Todos                     |  |  |  |
| Nivel 2                                                                           |                               |                              |                             |  |  |  |
| Proveedor                                                                         | 🔘 Contribuyente               | Deudor                       | 🔘 Ninguno                   |  |  |  |
| Nivel 3                                                                           |                               |                              |                             |  |  |  |
| 🔘 Anticipo                                                                        |                               | 🔘 Pago                       |                             |  |  |  |
| Gasto por egreso ban                                                              | cario                         |                              |                             |  |  |  |
| 🗳 Cpto. Egreso: 🛛 🔾                                                               | ) 🗸                           |                              |                             |  |  |  |
| Depósito de terceros                                                              |                               |                              |                             |  |  |  |
| Proveedor:                                                                        | *                             |                              |                             |  |  |  |
| % Co <u>m</u> isión: 0.00                                                         | ס                             | Cód. Contable:               | •                           |  |  |  |
| % I <u>V</u> A: 0.00                                                              | ס                             | Cód. Contab <u>l</u> e:      | •                           |  |  |  |
|                                                                                   |                               |                              | Salir                       |  |  |  |